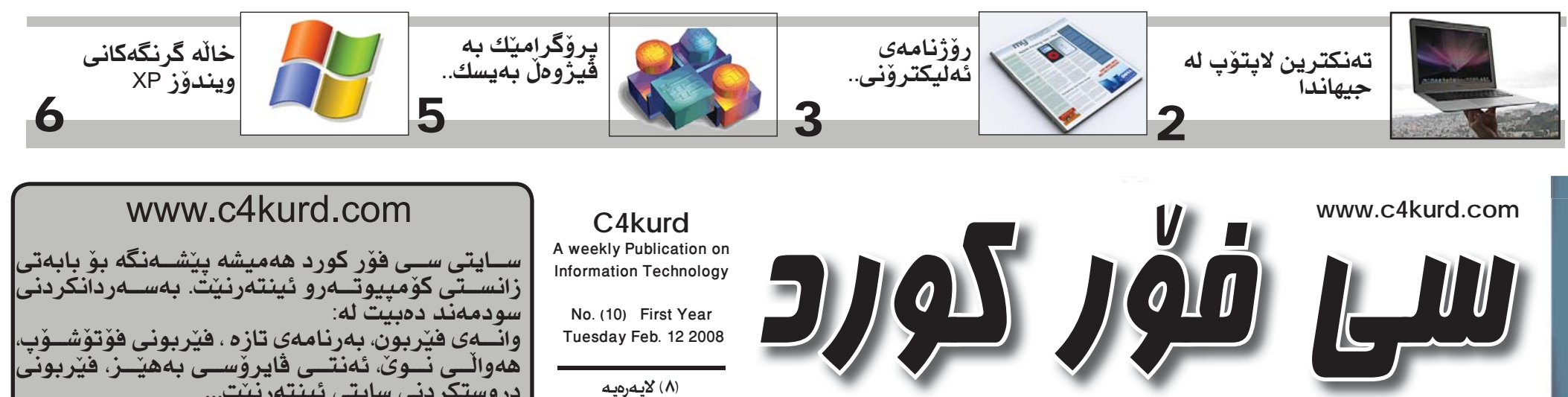

ھەفتەنامەيەكى ئەھلىيە تايبەتە بە بوارى تەكنەلۆژياي زانيارىيەكان— دوو ھەفتە جارىك دەردەچىت

(۸) لاپهرهيه نرخی (۵۰۰) دیناره

دروستكردنى سايتى ئينتەرنيّت...

ساڭى يەكەم سىن شەممە 2008-02-12 (10)

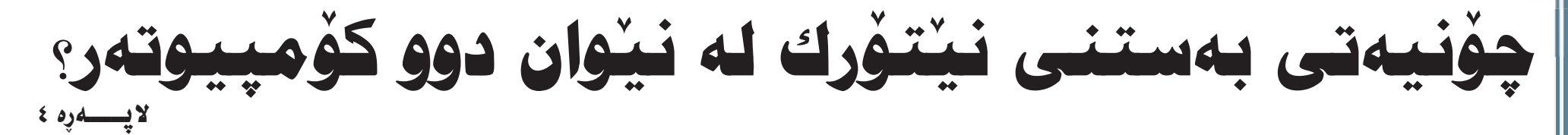

### ياهوو ٤٤ مليار دۆلارى مايكرۆسۆفت رەت دەك\_اتەوە

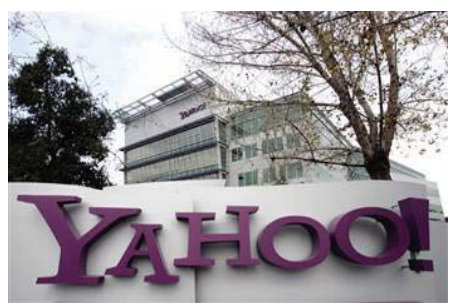

لهم ههفتهی رابردودا کۆمپانیای گـــهورەي جيـهانـى ئەليكترۆنى مايكرۆسۆفت نرخێكى زۆر خەيالى پیشکهش به کۆمپانیای یاهوو کرد له بری کرینی کۆمپانیای ناوبراو که ئەويش ٤٤,٦ مليار دۆلارى ئەمرىكى

ئەم نرخە خەياليە واي لە كۆمپانياي ياهوو كرد داوا له مايكرۆسىۆفت بكات ھەفتەيەك ماوەي بداتى تاكو بتوانىت گفتوگۆيەك لە نێوان خۆياندا بكەن. ھەرچەند ياھوو كۆمپانيايەكى زۆر

گەورەو سىەربەخۆيە بەلام اماوەيەكە مايكرۆسىۆفت و 🐰 گۆگڵ ھەوڵى كرينى دەدەن و ئــهگــهر هــهر كاميان ببنه خاوهني ياهوو ئەوە بيكومان دهبنه پيشهنگ له بوارى ئينتەرنينت و كۆمپيوتەردا.

بەلام دوو رۆژ لەمەو بەر ياھوو وەلامى مايكرۆسىۆفتى دايەوە بەوەي قبولى ئەو يارە خەياليە ناكات و ئاماده نيه ياهوو به ٤٤,٦ مليار دۆلار بفرۆشىنت. بە پنى راپۆرتىكى نيۆيۆرك تايمز بەريوهبەرايەتى كۆمپانياى ياھوو وتويەتى كە ئەر ھەموو كۆمپانياكانى تر زياترى فرۇشتوە بە پارەيمە بۆ كۆمپانيايەكى وەكو

ياهوو كەمە. بەلام ئايا ئەمە وا لە مايكرۆسىۆفت دەكات بير لەوە بكاتەوە پارەكەيان بۆ زياد بكات؟ لە رۆژانى داھاتوو ئەمەش روون دەبىنتەوە.

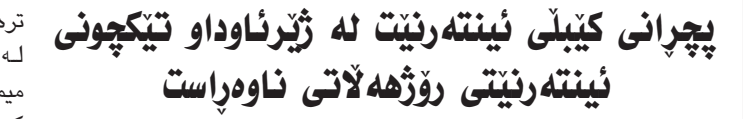

پاپۆرېڭ لە نزيك ولاتى ميسىر كيْبِلْيْكى ئينتەرنيْتى لە نيْو ئاودا پچران و بوه هۆى نەمانى ئىنتەرىنىت لە ھىندو پاکستان و زۆر ولاتى عەرەبى لە رۆژھەلاتى ناوەراسىت كە ھەموويان ئينتەرنىتيان لەسەر ئەو كێبڵە بوە.

Flag Telecom كۆميانياى

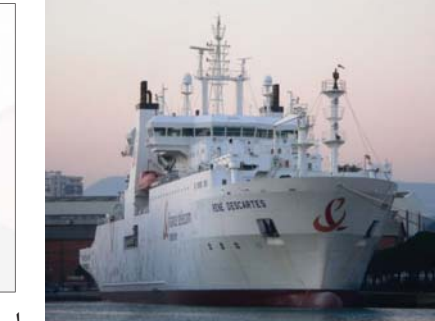

بۆ ماوەى دوو ھەفتەيەك ئينتەرنىتەكانى بە باشى كار نەكات. خاوەنىتى ئەو كەسىە لە زەوى و ئەم تۆك چونەش تەنھا ئەو جۆرە ئىنتەرنىتانەي گرتۆتەوە كە بە ھۆى كۆبلەوەن خانوو پارەو جگە لەمانەش مۆلەتى و ئەوانەي تر كە بە وايەرلىس كار دەكەن وەكو ئىنتەرنىتەكانى مۆبايل ئەوە ھىچ شۆفىرى و ژمارەي ناسىنامەكانى و دۆلارە. زۆرى شىتى تر لە خۆ دەگرىت. كيشهيان نيهو كارى خۆيان دەكەن.

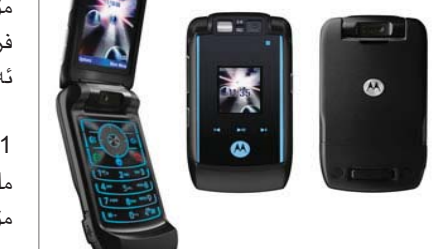

كۆمپانياى Strategy Analytics كە تايبەتە بە سەرژمێريكردن ھەلساوە بە سەرژمىرى كردنىك بۆ فرۆشىتنى مۆبايل لە سالی رابردوودا و دەركەوتوە كە لە %10 ی سالی پار زیادی کردوهو توانراوه 1.1 مليار مۆبايل بفرۆشريت. كۆمپانياى نۆكيا له

## لهسائی ۲۰۰۷ دا ۱٫۱ ملیار مۆبایل فرۆشراوه

ریژهی %38.8 واته زیاتر له 473 ملیۆن مۆبايل بفرۆشىنت. كە سالى پار 347 مليۆنى فرۆشىتبوو. ئەم زۆر فرۆشىتنەش زياتر لە ئەڧرىقاو رۆژھەلاتى ناوەراسىت بوە.

سامسونگ به پلهی دوههم ديّت و توانيويهتي 161 مليۆن بفرۆشىيت و مۆتۆريلاش بە 159 مليۆن دەبيتە پلەي سينھەم لە فرۆشىتنى مۆبايلدا لەگەل ئەوەي كۆميانياي مۆتۆريلا لە سالى پار توانيبووى 217 مليۆن بفرۆشىيت، ئەمەش دەرى دەخات كە بەرەو پاش چونىكى زۆر رووى داوه.

ئەم سەرژمێريە دەرى دەخات كە لە ھەر شەش كەس لە جيھاندا سىاڵى پار يەكۆك مۆبايلى كريوە. جگە لەوەى كە ھەر دوو کهس له جیهاندا یهکیکیان خاوهنی مۆبايلە.

# تەنكترين لايتۆپ لە جيھاندا

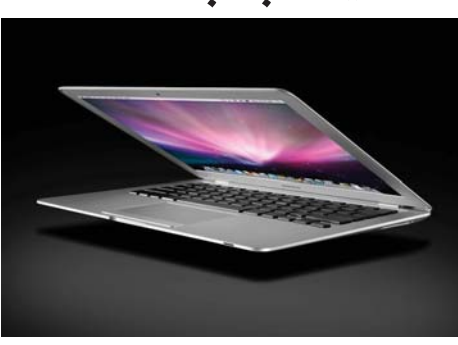

كۆميانياى ئەيل ھەستاوە بە دروستكردنى تەنكترين لاپتۆپ له جيهاندا بهناوى MacBook Air كه له كۆنگرەيەكى تايبەت بە كۆمپانياى ناوبراو پيشاندرا. ئەم لاپتۆپە پاتريەكەى زياتر لە چوار كاتژمێر كار دهکات و که ئەسىتورترىن شوينى ٠,٧٦ ئىنجە. و نرخه کهی ۱۷۹۹ دۆلاره. له لاپهرمی دوو بابهتیك لەسىەر ئەم لاپتۆپە بخوينەرەوە.

جانتايەك بۆ شەحن كردنەوەى مۆبايل

و لايتۆپ بەھۆى تيشكى خۆرەوە

### بەكــارھێنانى فـلاش ميمۆرى وەكـو ناسنامەيەكى تايبەت

بىرۆكەى IdentityPal يەكۆكى كە بە بەستى ئەم فلاش مىمۆريە تره له نزيك كردنهوهى كۆمپيوتەر له مروّف كه بريتيه له فلاش ئاسانى ئهم زانياريانهت دهست مىميۆريەك ھەموو زانياريەكانى بكەويت.

نـيـهو تايبهت دروســتـکـراوه بۆ ئــەم بــوارە. جگه لهمانهش بــهكـارديّـت و سىودمىەنىدە بۆ كۆمپانياى فۆلتايك حالهتي روداوي هـهسـتاوه بـه دروست

بەكارھێنانى تىشكى خــــۆر بـــۆ شــەحــن كردنهوهي مۆبايل و لاپتۆپەكانمان برەوى پى دراوه، به تايبهت بۆ ئەو كەسانەي كە ھاتوچۆ زۆر دەكــــەن و كەم دەستىيان دەگاتە کارەبا. بــۆ ئـــەم مەبەسىتە

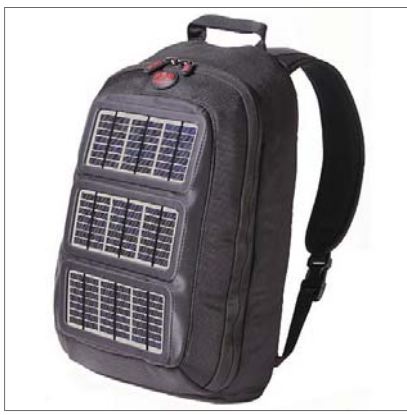

لەو ياريەي بېنەرەكان ئامادەي

كردنى چەند جۆريكى جانتا كە ھەندىكيان وەكو جانتاى ديبلۆماسى وايەو ھەندىكى ترى لەو جۆرانەيە كە دەكرىنە شـان. كە بە ھۆشى تىشكى خۆرەوە دەتوانىت مۆبايل و لاپتۆپ شەحن بكاتەوە.

جگه لهمانه ئهم جانتایه دهتوانیت ۱۲ واتت بداتی که به هویهوه دهتوانیت

له كۆمپيوتەر دەتوانىت زۆر بە كەسىكى تىدا سەيڭ كراوەو ئەم فالاش مىمىۆريە ئاسايى

له ناکاو یان ون

بوونی مندال که كە ئەو كێبلانە ھى ئەوەو بە لـه جــۆرەكـانــى نـەخـۆشــى و به هۆيەوە دەتوانىت بە ئاسانى هۆيەوە ئىنتەرنىڭ دەگوازىتەوە بۆ ئەو ولاتانە رايگەياند بەھۆي پاپۆرىكەوە ئەو حەساسىيەتەكانى بە جۆرەكانى پەيـوەنـدى بكەيت بـە كەسى كيْبلانه پچړاون و ئەمە كارى كردۆتە سەر ئىنتەرنىتەكانى ئەو ولاتە و رەنگىشە دەرمــان و زانــيـارى لــه بـارەي 🏾 پـەيـوەنـديـدارەوە. لـەگەڵ ئـەوەش لەيزەرىكى پێوەيە بۆ كاتى وون بونت له شوێنێکي تاريکدا. نرخى ئـهم فالاشله تهنها ٥٠

لاپتۆپى پى شەحن بكەيتەوە. هەروەھا كۆمپانياي ناوبراو ھەستاوە بە رەنگى جياوازى سورو پرتەقالى رەش و سەھىز دروسىتى كىردوە تاكو بۆ كارى ترىش و بە پنى حەزى كړياريكان بيگونجينينت. كۆميانياى ناوبراوه وا بړياره بههارى ئەمسال بيخاته بازارموه.

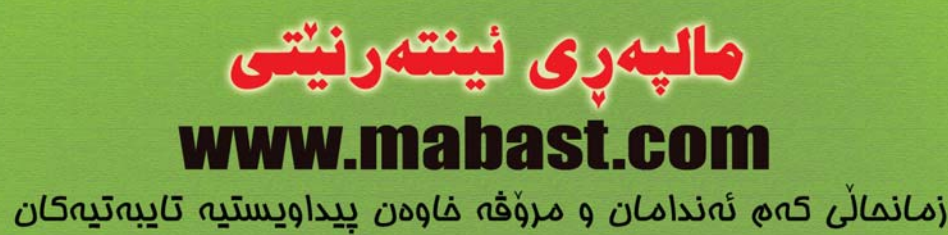

بار و گوزەرانى كەھ ئەندامان و يەكترناسينيان " گۆۋارى توانا ، بابەتى ھەمەرەنگ ، 300 ۋېدىۆ كليپ ، نرغى دراوە کان و کهش و هموا ممتمل و کولتوری کوردی پروکرامی کومپیوته و ئینته رنیت " نوکته و پیکهنین ، مِل و به رکی كوردى ، مِيهانى وەزرش ، وينەى مىدالانى كورد ، چۆنيەتى فيربوونى نويژ، ژيانى شاعيران " پيداويستيەكانى مۆبايل، کارت و کتیبفانهی کوردی ، راپرسی هونهری و وهرزشی و مندالان ووتهکانی ژیان و پهندی پیشینان ، نُهمرو له ميْژووداو مەكۆپەكى ھەمەرەنك

همموو نمم بابمته خوش و ناوازه دیاریه لملایمن کمم نمندامانموه بو خوینمرانی مالپمرمکه

كۆميانياى Bluepod Media بە گرېبەسىت لەگەل چەند يانەيەكى تۆپى پى بۆ بلاوكردنهوهي بلوتوس له نيو ياريگاكاندا بەمەستى ئالوگۆر كردنى وينەو ھەوال لەسىەر ياريەكە. بەشىيوەيەكى كاتى لە یاریگای بورت سماوس تاقی کـراوہتـهوہ کـه لـه کاتی یاریکردنی دوو یانه ۲۰۰۰ نامه

به هۆى بلوتوسىەوە نۆردراوە بە

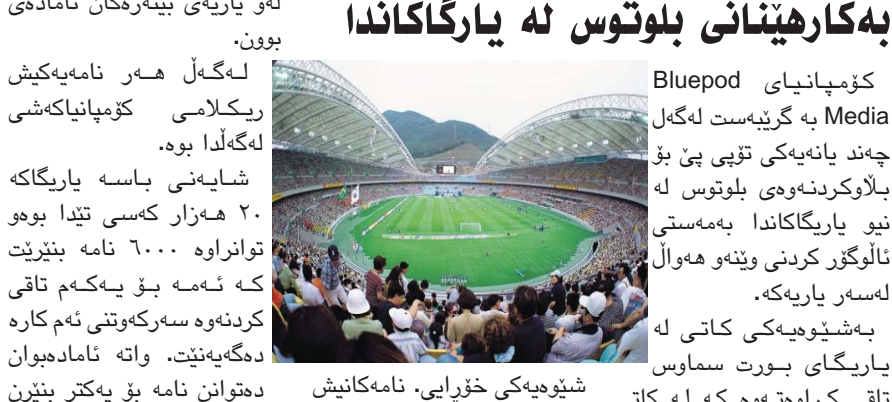

دەگەيەنىٽت. واتە ئامادەبوان دەتوانن نامە بۆ يەكتر بنيرن بريتيى بوه له وينهى ياريزانهكان لەسىەر ئەم ياريەو و راى خۆيان لەكاتى گۆلكردن و ياريكردنيان دەربرن بە شىێوەيەكى خۆرايى.

2

www.c4kurd.com

# تەنكترين لايتۆپ لە جيھاندا There is something in the air

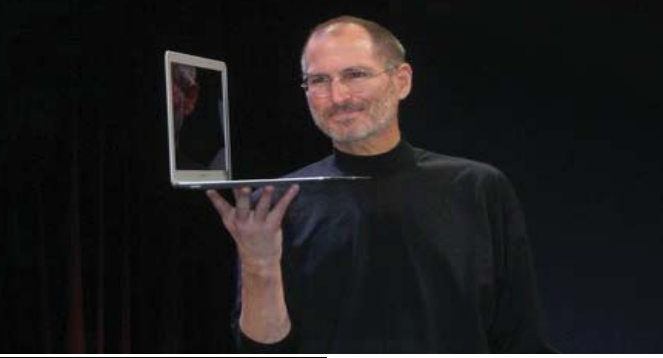

كۆمپانياى بەناوبانگى ئەي ھەسىتا بە دروسىتكردنى تەنك له جيهاندا كه ئەو پەر تێدا بەكارھاتوە. ئەم بەرھەمەى ئەپل ھەروەكو ئاى فۆن كە گۆرانكاريەكى نەوعى بوو لە جيھانى مۆبايل ئەمىش گۆرانكاريەكى زۆر بەھێزە لە باريك كردن و تەنك بونەوەي لاپتۆپدا.

There is something in the air ئەم دېرە كە ماناى (شىتىك ھەيە لە هەوادا) دۆت و ناونىشانى كردنەوەي كۆنگرەي ماك وورل ي سالى 2008 بوو که ستیف جۆنز خاوهنی کۆمپانیای ئەيل ھەموں سىالنك دەيكاتەوھو تنيدا باس له کارهکانی سالی رابردویان دەكەن و تازەترىن بەرھەميان بۆ سالى تازەش دەخەنە روو.

ناوى ئەم لاپتۆپە تازەيە MacBook Air دو توانی پیشی سۆنی بداتەوە كە پیشتر کۆمپانیای ناوبراو توانی بوی تەنكترىن لاپتۆپ دروست بكات كە ئەستورترىن شوينى 0.8 ئىنجە بوو بەلام ئەپل توانى ئەم لاپتۆپە دروست بكات كه ئەستورترين شوينى 0.76 ئىنچە.

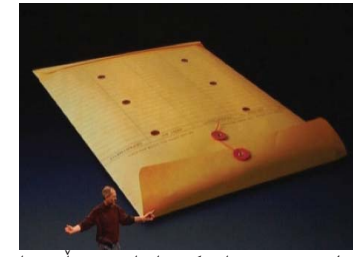

لهم وينهيهدا كۆمپانياى ئەپل وا دەرى خست كە لاپتۆپەكە ئەوەندە ىچوك و تەنكە دەتوانرىت لە ناو زەرفى كاغەزىشدا ھەڵبگىرێت.

تايبەتمەنديەكانى ئەم لاپتۆپە لەم وينهيه ويه دوههم دهرده كهويت كاتيك له كۆنگرەكەدا پیشاندراوە باسى لۆوە

سازدانی: سی فوّر کورد

|        |         | W. |            |
|--------|---------|----|------------|
|        |         |    | (Apple)    |
| Weight | 3.0 lbs | 1  | رين لاپتۆپ |
|        |         |    |            |

| Weight    | 3.0 lbs            | 1 |
|-----------|--------------------|---|
| Thinness  | 0.8 - 1.2 inches   | X |
| Display   | 11- or 12- inch    | × |
| Keyboard  | Miniature          | X |
| Processor | 1.2 GHz Core 2 Duo | X |

له وینهکهدا دیاره که شاشهکهی 11 تا 12 ئينجە خ خ راييەكەى كۆر 2 دىۆيە.

ئەندامانى كۆنگرەكە زۆر بە سەرسىورمانەۋە سەيرى دەسىتى جۆنزيان دەكرد كاتنك لاپتۆپەكەي له ناو زەرفەكە دەرھىناو پىشانى ئامادەبوانى دا:

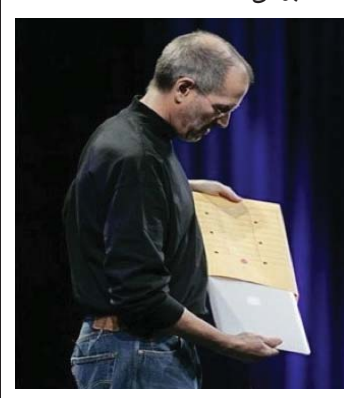

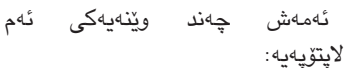

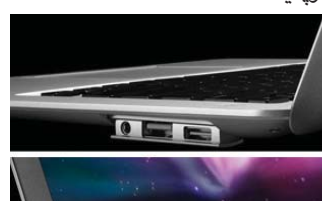

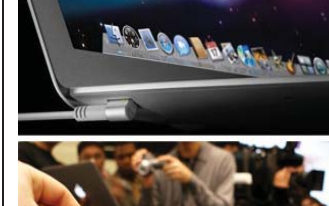

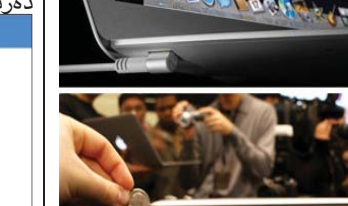

#### 🖌 دەرباز يونس www.it4kurd.com

زۆر جار پێويستمان به ئيمەيڵێکە بە خێرايى دروستی بکهین و تهنها بۆ بواری چات کردن بەكارى بەينىن. واتە پيويستمان نيە بەوەى ئىمەيلى پى بنىرىن و ئىمەيلى پى وەربگرىن. ئەم ئىمەيلەي ئىمە باسى دەكەين تەنھا و تەنھا بۆ چات كردن بەكاردىنت لە چاتى ھۆتمەيل. بە مانايەكى تر ئەرەي نايەرىت ئىمەبل لە ھۆتمىل دروست بکات و پێويستيشی به چات کردن ھەيە ئەوە دەتوانىت بەم رىڭايەي باسىي دەكەين ئيمەيلْيكى تايبەت بە چات دروست بكات و چاتی پێ بکات و لهم وانهیه فێری چۆنیهتی وەرگرتنى ئىمىڭىكە دەبىت لە ماسىنجەرئ هۆتمايل به شيۆوهى ./name @name.com net/.org به خۆرايى بۆ نموونه info@it4kurd.com

سەرەتا دەچىنە ناو ساينتى ھۆتمەيل بەم ەلينكەي خوارەوە:

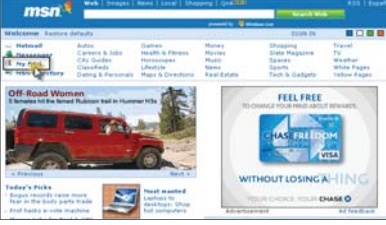

لەم روكارەى سەرەوە لەلاى چەپ وەكو چۆن

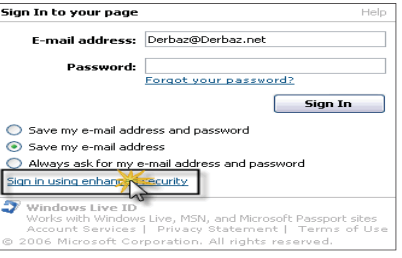

ئەو شوينەيى كە دەستنىشانمان كردوە کلیك دەكەين و ئەم روكارەى ترمان بۆ

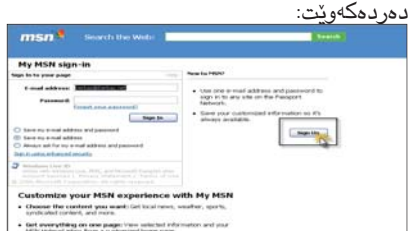

وەرگىرتنى ئىمەيلىك

derbaz@derbaz.org

you@you.net

www.msn.com

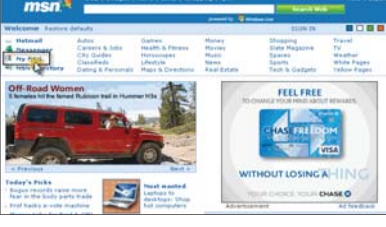

دەسىتنىشانمان كردوە كلىك لەسەر My MSN دەكەين و ئەوجا ئەم روكارەي خوارەوەمان بۆ دەردەچێت:

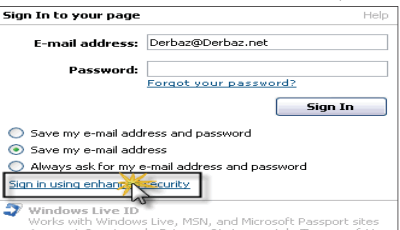

2) ووشەي نھينى 3) ووشهى نهێنى دووباره بۆ دڵنيايى 4) پرسىيارىك ھەڵبژىرە 5) وەلامىك بۆ پرسىيارەكە بۆ كاتىك كە

ووشەى نەينىت بىر چىت پيويسىتت ئەبىت بنووسەرەوە

لێرەشىدا كليك لەسىەر sign up دەكەين و ئەم لاپەرەيەمان بۆ دەكرېتەوەو وەكو لەم وېنەيەي خوارەوە دەستنىشانمان كردوە كليك لەسەر yes use my e-mail address و ئەركات

مەنل بەكباردى

Do you have an e-mail address? www.it4kurd.com If you have an e-mail address, you can use it to sign in to Microsoft Passport Network and sites. If you don't have an e-mail address, you can get a free MSN Hotmail e-mail address Yes, use my e-mail address
 No, sign me up for a free MSN Hotmail Contine Cancel

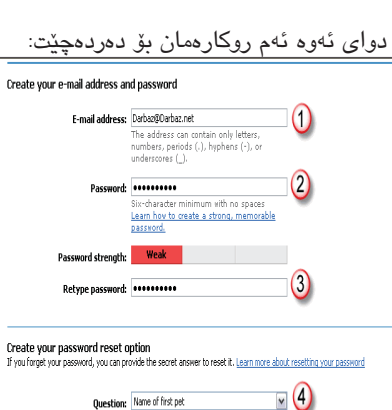

RUKEYUSN

ئەم روكارەى سەرەوە بۆ دروسىتكردنى

ئيمەيلەكەمانە كە بۆ چاتى بەكار دەھىنىين و

بەم شىێوەيە كە ئێمە پرمان كردۆتەوە تۆش پرى

بکهرهوه و ههر یهك لهو ژمارانهى دامان ناوه

ئىمىڭلەكەت بنووسىە نموونەى من

ئەبىتە) derbaz@derbaz.net

6) ئەم وينەيە وەك خۆى لە بۆشاييەكە

7) لەم بۆشاييە (تكايە گرنگى بە گەورەيى و

بچوکی پیت و ژمارهکانی ناو وینهکه بده )

Correct Cancel

(7)

بەم شىێوەيەيە:

ناونىشانى ئىمىڭلەكەت )

Secret answer: derbaz Five characte

Characters: XUKEYUSN

Type the characters you see in this picture

ئەركات كليك لەسەر Continue بكە.

Continue

دەكرىتەوە:

بەم شىيوەيە ئىمەيلەكەت دروسىت دەبىيت و دەتوانىت بەھۆى چاتى ھۆتمەيل واتە msn messengar موه به ناونیشانه بچیته سـهر خهت و چات لهگهڵ کهسـانی تر ىكەىت.

دواى ئەوەى ئەوانەت پر كردەوە كليك

Review and sign the Agreements

You've created credentials

Sign in with your e-mail address at any site on the II Microsoft Passport N

To return to the site where you signed up, click Continue.

لەسەر Continue بكە و ئەم روكارەت بۆ

IA Cancel

ئەم جۆرە ئيمەيل دروستكردنە تەنھا بۆ چات كردن سودى زۆرە بۆ ئەو كەسانەى كە نايانەويت لە ئىمەيلىك زياتريان ھەبىت و بۆ نمونه ئەگەر كەسىنك ئىمەيلى لە ياھوو ھەبىت حەز بكات چاتىش لەگەڵ كەسىێك بكات بە چاتى ھۆتمەيل ئەوا دەتوانى بەم رىگە زۆر كورته ئيميه لْيِّك دروست بكات و چاتى خوى پێ بکات.

جگە لەمە ئەم دروستكردنى ئيمەيلە بۆ ئەر كەسانەش باشە كە حەزيان لييە چات بكەن لەگەل كەسانىك و نەزانن ئەم كىيەو نەناسرێت.

چونکه ئیمەیلەکەی لە ھۆتمەیل بە فەرمى دروست نەكراومو تەنھا بۆ چاتەو ناوەكەشى خۆي ھەلى دەبژىرىت و ھەر كاتىك بيەويت چات بكات و كەس نەيناسىيت ئەوە زۆر بە ئاسىنى به ناویکی خوازراوی ئەوھاوہ که ئیمەیل دیار نیه چاتهکهی خوی دهکات و کارهکانی جی به جێ دەكات.

جگە لەمانەش پێويسىت ناكات بڵێين ئەوە ئيمەيلمان دروست كرد و مەجالمانە بوو بيكەينەرەو بەسەر چوەو جارىكى تر دروستى بكەينەوە.

ئەمانەن(مامۆستا زوھێر، مامۆستا بەشدار، مامۆسىتا موسىليە، مامۆسىتا يوسىف، مامۆستا نورا).

\* ئەوانەي بەشدارن لەم خولە، پاش تەواوبوونى خولەكە ھيچ بروانامەيەكى پەسىەندكراو وەردەگرن؟

دەلى ياش تەراوبوونى خولەكە، ئۆمە

له شارى ھەولىرى پايتەخت لەلايەن كىوە بەشدارى كردنيان لەچەند پرۆگرامىك لەو كوردستان. \* ئەوانەي كە مافى بەرشىداربوونيان يرۆگرامانە (مەيلْ سىێرڤس، دۆكىومێنت

كليك لەستەر Countinue دەكەين:

دەردەچىت: لەو بۆشاييەى كە دەستنىشانمان كردوە جارىكى تر ئىمەيلەكەت بنوسەرەوە كلىك لەسىەر I Accept بكەو ئەم لاپەرەيەت بۆ

2

بۆ برەودان بە زانسىتى ئاى تى و بەرزكردنەوەي ئاستى ھۆشىيارى و نزيكردنەوەي توێژي گەنجان لەزانسىتى ئاي تى فەرمانگەى ئاى تى حكومەتى ھەريمى كوردستان خوليكى ئاى تى له ھەولير پايتەخت دەكاتەوە، بۆ ئەم مەبەسىتەش لاپەرەى ئاى تى بەپێويسىتىزانى ريپۆرتاژێك لەسىەر ئەم خولە سىاز بكات. سەرەتا چاومان كەوت بە يەكۆك لە مامۆستايانى خولەكە و لە ميانەى چاوپێكەوتنەكەماندا چەن پرسىيارێكمان (لينك سيستم) بوون له هەموو شارەكانى عێراق. ئاراسته کرد:

يوو ؟

ھەريمى كوردستان؟

\* ناوى بەريزتان؟ ۔ *س*ەرەتا بەخ<u>ى</u>رھاتنى ھەفتەنامە*ى* سى فۆر كوردى خۆشەويسىت دەكەم و سوپاسیان دەكەم بۆ ئەم دەرفەتە، من ناوم (صارم عباس) ماموستای ترهینین له (ئای تى ترەينىن سەنتەر)ى فەرمانگەى ئاى تى حكومەتى ھەرىمى كوردستان. \* بيرۆكەي كردنەوەي خولنكى وا پيويست

ـ سەرەتاى ئەم بيرۆكەيە لەلايەن بەريىز كاك بۆتان بەرپرسىي فەرمانگەي ئاى حكومەتى ھەرێمى كوردستان بەھاوكارى حكومەتى ئىتاليا و تەنسىق كردن لەگەڵ بالويزي ئيتاليا، كه بەنيازى دانانى پرۆژەي

(**ئايتى ترەينين سەنتەر)ى سەر بە فەرمانگەى ئايتى حكومەتى ھەري** 

خولێك بۆ كارمەندانى ئايتى ديوانى وەزارەتەكان دەكاتەوە

مەنيج مينت، دكۆيومينت تەيشن). \* ئايا ئەمە يەكەمين و دوايەمين خولە لەم \* مەبەسىت چىيە لە پرۆژەى دانانى لينك سيستم لهههموو شارهكاني عيراق و بواره يان بەردەوام لەم خولانە دەكرىتەوە لەلايەن فەرمانگەى ئاى تى حكومەتى ھەريمى كوردستان؟ ـ مەبەسىتى سىەرەكى لەم پرۆژەيە ـ ئەم خولە لە ٢٠٠٨/١/٢٠ تا ٢٠٠٨/٢/٧ (I Open KRG)، هەنگاو نانە بەرەو بەردەوام دەبنت، بنگومان پاش تەواوبوونى حكومەتى ئەليكترۆنى بەجۆرىك كە ھەموو ئەم خولە خولى دى بەردەوام دەبيّت لەلايەن وهزارهت و دام و دهزگانی حکومهتی ههریمی فەرمانگەى ئاى تى حكومەتى ھەريمى كوردستان پێكەوە ببەسىرێتەوە، ھەروەھا

هەيە لەم خولانە كێن؟ يان بابلێن ھەموو كەسىێك بۆى ھەيە بەشداربێت لەم خولانە؟ یهکهمجار تهنها فهرمانبهرانی دیوانی وهزارهتهكان بهشداردهبن لهم خولانه وهك قۆناغى يەكەم، تاوەكو ئامادەكارىيەك بكرىت بۆكارەكانمان پاشان كەكارەكانمان قۆناغى يەكەمى تەواوكرد بېگومان لەو باوەردام كەسانى دىش بۆيان ھەبىت بەشداربن لەم خولانه.

بەشدارن چەندن؟ \* ئەوانەي لەم خولەدا ئەركى مامۆسىتايان پێ سىپێردراوە لەسىەر چ بنەمايەك دانراون؟

 ئەوانەى لەم خولە وەك مامۆستا دانراون زۆربەيان ھەلگرى بروانامەي ماستەرن لە بوارى كۆمپيوتەر، واتە لەسەر بنەماى زانستيي و كاركردنيان لهبوارهكاني نيّت ۆرك و سيرقەر دانراون، كە ژمارەمان (١١) مامۆسىتايە كە (٥) لەوانە ترىنەر بوون و (٦)يان تەكنىكەڵ بوو بۆ چارەسىەركردنى گرفتە تەكنىكىيەكان، مامۆسىتا ترىنەرەكانىش

دوو جۆر بروانامەيان پێ دەبەخشىن لەسىەر ئاستى ئەنجومەنى وەزىران، بروانامەيەكيان لەسىەر بنەماى پابەندبوون بە ئەرك و وانەكانى خولەكە، ئەوى دىش لەرىگەى بەشدارىكردن لەتاقىكردنەوەيەك كە دەبىت لانى كەم ٧٠٪ بەدەست بىنن ئەوكات بروانامەكەيان پى دەبەخشىرى.

\* ژمارهى ئەو قوتابيانەى لەم خولە

 لهم خوله ۲۳ قوتابی به شداره، له گه ڵ ئەوەشدا ھەندى وەزارەت ھەيە تا ئىستا پالْيُوراوى خۆى رەوانە نەكردووە. \* دواين وتهي بەريزتان؟

<u>ـ هیوادارم خولهکه بهسهرکهوتوویی</u> كۆتايى بنت و ھەموو ئەوانەى بەشدارن لهم خوله كه لك و سوود وهربگرن بهجۆريك بتوانن لهداهاتوودا خزمهتي حكومهت بكهن، دووباره بهخيربين و سوپاسی ماندووبوونتان دەكەم .

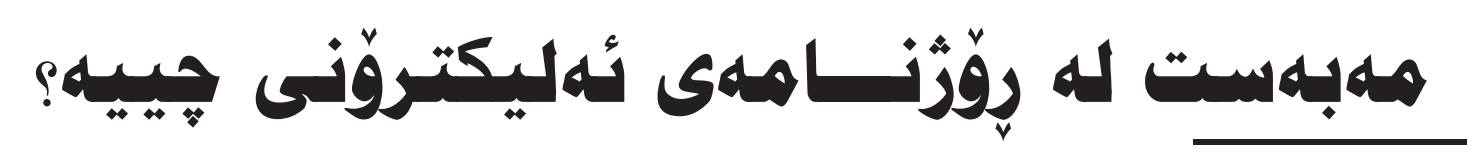

#### 🖌 ھەردەوان نەقشبەندى

لەسەرەتاى سالانى سىيەكانى چەرخى رابردوو، ئێزگه سەريھەڵدا، ئەوانەي لەبوارى دارشتنى ھەوال كاريان دەكرد، دووچارى ترسىنك بوونەوە، نەوەك ئەو داھێنانە ئەليكترۆنيە ھەرەشە بكاتە سەر تەواوى بوارى رۆژنامەگەرى. ئەوەبوو لەژىر سێبەرى ياساى رۆژنامەگەريى و راگەياندن كە لە ئەمرىكادا ھەبوو بەسەدان ئۆزگە كرانەوە و لە كاتىكدا رۆژنامەكان خەريكى ئامادەكردن و لە چاپدانى ھەوالبوون. ئەو ئيزگانە زۆر خيرا و گەرموگورتر ھەوالەكانيان بۆ وەرگر دەگواستەوە.

پاش بلاو بوونەوەي تۆرى ئىنتەرنىت بەشىيوەيەكى خيراو فراوان لە زۆربەي ولاتانی دنیا گۆرانکاری بنهرهتی له رۆژنامەوانى پېشىەى رۆژنامەنووسىي دروسىتكرد، بەھۆى سەرھەلدانى جۆرێكى نوێ له رۆژنامه كەناو دەبرێ به رۆژنامەي ئەلىكترۆنى (Electronic newspaper) يان رۆژنامەي بى كاغەز (paperless newspaper)، که وهك رکابهر بۆرۆزامهى چاپكراو دەيەوێ خۆى بسەپێنێ. لەگەڵ ئەوەي كە ماناي رۆژنامەي ئەليكترۆنى و دیاریکردنی سنورهکانی و میکانیزم و شيوازى كاركردنهكهى بەتەواوى يون نەبۆتەوە، ھەر بۆيە ھەندى لايەنى شاراوەيە و رِوْژْنامەكە نوێيە و سەربەكۆمەڵگاى زانيارىيە (Information society). بەلام دەتوانىن بلىين كە بىرۆكەي بنەرەتى لە رۆژنامەى ئەليكترۆنى خۆى دەبينينتەوە له وەرگرتنى بابەتە رۆژنامەوانىيەكان لەسىەر شاشەي كۆمپيوتەر بۆ نووسىين و دەرھێنانى و ئامادەكردنى تا بەكارھێنەرى تۆرەكانى ئىنتەرنىت لەسەر شاشەى ئامىرە تايبەتىيەكانيان وەريبگرن، بۆيە دەتوانىن بلْێين كە رۆژنامەي ئەليكترۆنى ئەو رۆژنامەيەيە كە بابەتەكانى كۆ دەكرىتەوە و دابەشدەكرى بەشىۆەيەكى رىكخراو لەسەر تۆرەكانى ئىنتەرنىت، كەواتە دەتوانىن بلْيْين رِوْژنامەى ئەليكترۆنى بريتىيە لە ئامرازیکی راگەیاندن کە لەریگای تۆرەکانى ئينتەرنٽت بلاودەكرٽتەوە بۆ خوٽنەر، لەگەل ئەوەشدا دەبىت جياوازى بكەين

> زۆر رێگه هەيە بۆ زانين و تێست کردنی ئاستی سایتهکانمان که بزانین

بەرەو باشى دەروات يان نەء! يەكىك لەو شىتانەي كە رىگەيەكە بۆ زانىنى ئاستەكەي ئەوەيە كە ميوان ژمیری تیدا دابنیین و بزانین رۆژانه چەند كەس دەيكاتەوە. ياخود دانانى ژمارهی کرانهوهی بابهتهکان که بەھۆيەوە دەتوانىت بزانىت چ بابەتۆك بەلاى ميوانانى سايتەكەوە گرنگەو

زياتر بەرمو ئەو بوارە برۆيت. ریکهیهکی تریش ئەوەیه که ژمارەی میوانانی سهرهیّل دابنیّت و بزانیت چەند كـەس لـە يـەك كـاتـدا لەناو مايتەكەي تۆ دايە. ئەمانەو زۆر شتى تريش دەبنە ھۆى زانینی ئاستی سایتەكەت و بەھۆويەوە دەتوانىيت و رێگەيەكى باشـە بۆ پێشخستنى سايتەكەت.

لەنيوان رۆژنامەي ئەليكترۆنى و ھەوالى ئەلىكترۆنى (Electronic news) كەيێشتر بەكاردەھێنرا بۆ ئاماژەكردن بۆ جۆرێك لە كارى رۆژنامەگەرى كە ئامرازى ئەليكترۆنى وەك رادىۆ و تەلەڧزىۆن بەكارىدەھىنىن لەچوارچێوەى سىيستمێكى ديارىكراو وەك تىلىتىكست.

لەوانەيە زۆر كەس وا بزانێت جياوازيەكى زۆر لەنيوان بنەماى پېشەى رۆژنامەى کاغەزى و ئەو ئەكادىمىيە سەرەكىيەى كە رۆژنامەي ئەليكترۆنى لێھەڵدەقوڵێت لەگەل ئەو يەيوەنديەي كە بەھيچ جۆرىك له يەكترى دوورناكەونەوە ھەبيّت، چونكە پیشەی رۆژنامەگەری وەك خۆيەتى و ناگۆرىنت، بەلكو سىتايلە تەكنىكىيەكە بەرەو خيرايي و بلاوبوونهوه دهچيّت. كەواته دەتوانىن بليّين رۆژنامەي ئەليكترۆنى لەوكاتە دەسىت پىدەكات كە رۆژنامەي كاغەزى كۆتايى پيدىت. ئەمەو چەندان تايبەتمەندىشىي ھەيە، كە بەھۆيەوە بەسىەر رۆژنامەي كاغەزى كەوتووە، لەوانە: بەدواداچوونى ھەوالەكان يەك بەدوا يەك و بلاوكردنهوهيان لهكاتى راگەيانراو، ئەمە و خەلكانىكى زۆرىش لەو بروايەن كە چېڭر لە رۆژنامەي ئەليكترۆنى زياتر وەردەگرن وەك لە رۆژنامەي ئاسايى.

رۆژنامەنووس لە رۆژنامەي كاغەز دەبىيت ماوهیهکی دریژ خەریك بیّت، تا وەك رۆژنامەنووسىێك دانى پێدەنرێت و ناويشى لەتەك كارى رۆژنامەنووسىي دەنووسىرىٽت. لەكاتێكدا، كە لەيەكەم بەشداربوونى ناو رۆژنامەي ئەليكترۆنى بەو پايەيە دەگات. ئەمەش بوو بە پاڭنەر بۆ ئەوەي زۆركەس كارى رۆژنامەنووسىي ئەليكترۆنى بكەن، بەلام ئەوە لەبىر دەكەن كە رۆژنامەنووسىي ھەر ئەوە نىيە لە پشت مىز دابنىشىن و ھەرچى حەز لىبكەن لەسىەر كۆمىيوتەرەكەي يىش خۆيان بينووسىن و بلاوى بكەنەوە، بەلكو ئەو ئەركەي كە رۆژنامەنووسىي سەر تۆرى ئىنتەرنىت ئەنجامى دەدات گەلىك سەخت و زياترە، لە ئەركى رۆژنامەنووسىي ئاسايى گەلنك گرانترە، چونكە دەبنت ھەردەم ئامادەبيّت و لەگەڵ رووداوەكان و لەناوياندا بژيەت، تاكو راستەوخۆ بيانگوازيتەوە،

خۆ ئەگەر بۆ چەند خولەكىك دوابكەويىت ئەوە خەلكانى تر يېش ئەو دەكەون و كارەكە ئەنجام دەدەن، بۆيە ئەم جۆرە پیشهیه دهخوازیت کهوا مروق بهتهواوی خۆى بۆ تەرخان بكات. ھەروەھا پێويستە كۆمەلىك نىشانەي تايبەتىشى تىدابىت، چونکه ههر خۆی بهخۆیدا دەچىتەوە و هەلەكانى زمانەوانى نووسىراوەكانى خۆى راست دەكاتەومو تەنيا خۆشى سەرچاوەى مېزووىيە، يېويسىتە رۆشىنبىرى کۆمەلايەتى و دەروونى و سىياسى فراوان بِنِت، لەشىيْوازە جياجياكانى كۆمەلْگەكانىش بزانيت، چونكه مامهله لهگهڵ كەلتوورى جۆراوجۆر دەكات. كەواتە لەچاو رۆژنامەنووسىي سىەر كاغەز كارەكانى ئەو زياترە، كە كارى رۆژنامەنووسىي ئاسايى له چوارچێوهي دياريکراو دايه، ئەمە جگە لەوەي بە كۆمەڭنك ويسىتگەي پشكنين و ھەلەچنىدا رەت دەبێت، ئينجا بريار لەسەر بلاوكردنەوەيان دەدرىـت.

ئەم جۆرە بەرپرسىياريەتىيە ديارترين خالى جياكەرەوەى رۆژنامەنووسى ئەليكترۆنىيە، لە چاو پېشەى رۆژنامەگەرى ئاسايش بارێکی گرانه، چونکه ئەگەر کەسىێك لەلايەكى تر ھەمان ھەوالى بلاوكراوەي رۆژنامەنوسىڭكى ئەليكترۆنى راستگۆيانەترو رونتر ببيني، ئەوسا راستگۆيى و متمانەيى ئەوەى تر نامينىت كە كەمتەرخەمە، ياخود بەشىڭك لە بنەما سەرەكيەكانى پىشەكەي خۆي ون كردووه.

كاركردنى رۆژنامەوانى لەسىەر تۆرى ئىنتەرىنىت ھەستىارە، بارىكى يەكجار قوورسىه. زۆر كەس ھەسىت بەوە ناكات، لەويدا پينووس و مقەسىتى رەقيب بوونى نييه. ئەمەش وەھاي كردووە كە كارەكە بەرپرسىياريەتيەكى گەورەي پٽ بوێت و پێويسته نووسهر لهو حاڵهتهدا بهردهوام بەخۆيدا بچێتەوە و زۆر داناو شارەزاش

پێشتريشچۆنيەتىكاردانەوەكانبزانٽت... ئەم مىديا نوێيە ئێمەى خستۆتە بەردەم ئازادى و چۆنيەتى بەكارھێنانى. يێويستە تەواو دڭنيابين لەوەي كە رۆژنامەنووسىي ئەليكترۆنىش وەك رۆژنامەنووسىي كاغەزى

وايەو دەبنت لەسەرەتاوە دەست پنبكات ئينجا پٽ به پٽ ههڵبکشٽ، نهك وهك ئەومى كە ئىستا خەلكانىك ھەن بە خۆيان دەلىين رۆژىنامەنووسىي ئەليكترۆنى و وتار دەنووسىن، يا سەرنووسەرن، كە نازانن ئەم كارە چەند سەخت و گرانەو چۆنىش لەسىەريان دەوەسىتى.

ئەليكترۆنى زاراوەي رۆژنامەي بەشىۆەيەكى گشتى ئاماژەدانە بەدوو جۆر لە رۆژنامە:

يەكەميان: رۆژنامەي چاپكراو خۆى كە پیشان دەدریت لەسەر تۆرى ئىنتەرنیت بەشىۆە چاپكراوييەكەى خۆى لەسەر كاغەز و بە تەواوى ناوەرۆكەكانيەوە، بەكارھێنەرى تۆرى ئىنتەرنێت لەرێگەى شاشەى كۆمپيوتەرەكەيەوە دەتوانىت بيخويننيتهوه بهههمان ريكهى خويندنهوهى رۆژنامەي چاپكراوى سەر كاغەز.

دووەميان: رۆژنامەي ئەليكترۆنى بە مانا وردەكەى كە بابەتەكانى دەنووسىرى و نەخشىەى بۆ دەكێشىرى و ئامادەكرى تارەك رۆژنامەيەكى ئەليكترۆنى لەسىەر تۆرى ئىنتەرنىت رىكبخرىت بەشىيوەيەكى زيندو راستەوخۆ بابەتەكانى پيشان دەدرى و بەكارھىنەرى ئىنتەرنىت دەيخوىنىتەوە و پاشان دەتوانىت چاپى بكات ئەگەر ويستى.

تايبەتمەندىيەكانى رۆژنامەي ئەليكترۆنى چەند جياكارىيەك ھەيە لەنيوان رۆژنامەي ئەليكترۆنى و رۆژنامەى چاپكراوى سەركاغەز، ھەندى لەم جياكارىيانە رۆڵى خۆى دەبينى لە بەرپرسىێتى دادوەرى رۆژنامەگەرى شارستانى، ئەم برگەيەش جياكارييەكان يەك لادەكاتەوە.:

 د يابەند نەبوون بەينوانەيەكى ديارىكراو، كردارى گواستنەوە لە لاپەرەيەكى كراوە بۆ لايەرەيەكىتر لەناو ئىنتەرنىت زۆر ئاسان و خيرايه بۆيه پايەند نابيت بەپيوانەيەكى ديايكراوهوه چونكه وهك دهزانين ئينتەرنٽت جيھانٽکي زۆر فراوان و بێ سنوره.

۲. يٽِکهاتهيهکي گشتييه له کهناڵهکاني راگەياندن و رۆژنامەگەرى، دەتوانى ئەوەي که لهرۆژنامهو تەلەفزيۆن و گۆڤارەکان و

وتارو وينه بەدەست دەكەويت لە ھەمان كات دەتوانرى ھەموويان لە سايتىكى رۆژنامەي ئەليكترۆنى بەدەسىتت بگات.

۳. دروست بوونی رەنگدانەوە و كاردانەوە لەنيوان بەكارھينەرو رۆژنامەكە، زۆر بە ئاسانى پەيوەندى لەنيوان رۆژنامە و نووسيەر و خوينەر سەرھەلدەدات ئەويش لەرىڭەى (ئىمەيل) كە وايكردووە بەرھەمەكانى خوينەر زۆر بە ئاسانى بەدەسىتيان بگات و بلاو بكريتەوە چ وەك بەرھەم ياخود وەك رەخنەو بۆچوون.

 جيھانى رۆژنامەى ئەليكترۆنى، جيھانى رۆژنامەي ئەليكترۆنى بۆ ئىنتەرنىت دەگەرىتەوە چونكە ھەر كەسىڭ لەدنيادا ئەگەر كۆمپيوتەرى ھەبىنت دەتوانى بچنتە ناو تۆرى زانيارى جيھانى، ھەروەھا رۆژنامەي ئەليكترۆنى كە بەشىكە لە جيھانى ئىنتەرىنىت بەپێچەوانەى رۆژنامەى چاپكراوھوھيە که رۆژنامهی چاپکراو له چوارچيوهی سنوريكى جوگرافى ديايكراودايه لەھەمان كاتدا بريكى زۆر خەرجى تێدەچێ بەڵام رۆژنامەى ئەليكترۆنى دەتوانى سىنورى ولأتانيكى زۆر بېريت بەخەرجىيەكى زۆركەم، ھەروەھا چەن جۆر لە شارستانيەتى جياواز لەيەك نزيك دەكاتەوە و رۆشنايى ھزرى فراوانتر دەكاتدەكات بەلام لەھەمان كاتدا دەبىتە دروسىتبوونى ھۆى نىڭەتىۋى لەبوار جیاوازی دابونهریت و جۆری دهسهلات و حوكمرانييەتى لەنيوان ولاتاندا، وەك ئەوەي لەھەندى ولات بەبيروراي راستەوخۆ دەچى لەھەندىك لەولاتان بەپىشىل كردنى مافى ئەو ولاته دەبىت. كە ئەمەش دەبىتە ھۆى سەر لەنوى دارشىتنەوەى ياسايى رۆژنامەگەرى جيهاني.

 د خێرايى، بۆ گەياندنى ھەواڵ پێويستى بەخێرايى ھەيە تاببێتە پێشرەوى رۆژنامەكانىتر، ھەروەك ئاشكرايە رۆژنامەي ئەليكترۆنى زۆر خێرايە لە گەياندنى هەوالەكان لەميانەي يەك خولەكدا، بەتايبەت ئەگەر ئەو رۆژنامە ئەليكترۆنىيە بەچاپكراوى نەبىيت، بۆيە دەبى زۆر ئاگادارى ھەواللەكان بيّت چونکه بووني ههله له ههوال زۆره له رۆژنامەى ئەليكترۆنى چونكە راستەوخۆ دەنيردرى و بالاودەكرىتەوە بەپيچەوانەي رۆژنامەى چاپكراوھوھ چونكە رۆژنامەى چاپکراو بەزۆر قۆناغ تێدەپەرى تاوەكو بلاو دەبىتەوە.

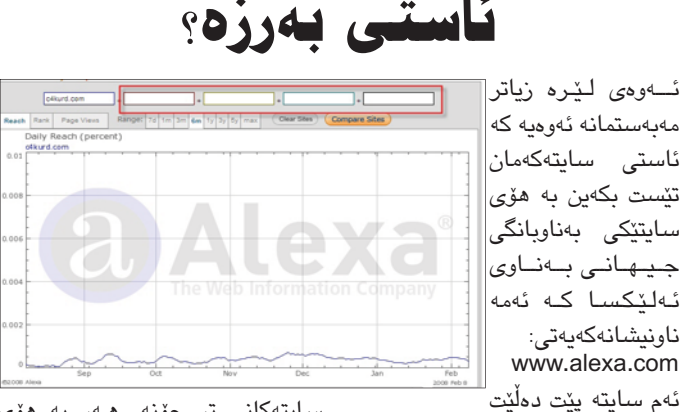

يزانين سايتهكهمان

سايتەكانى تر چۆنە. ھـەر بە ھۆى

بكەيت. دواى ئەرەى سايتەكە دەكەيتەرە له سهردوه Traffic Rankings ھەلبژيرەو لينكى ئەو سايتەي دەتەويت تنيدا بنوسه.

دەتوانىت بەھۆى ئەلێكساوە تێستى

بەو شىيوەيەى وينەكە ديارى خستوە چارتى سايتەكەت پێ دەدات و لەو شوينەش كە دەستنىشانمان كردوە دەتوانىت ناوى سايتى تر بنوسىت و بهراوردی بکهیت به سایتهکهی خۆت.

بەلام پێويسىتە لێرەدا تێبينەك رەچاو بكەيت دەبىيت بەلايەنى كەمەوە سايتەكەت رۆژانە زياتر لە ٣٠٠ جار Cancel بكريتهوهو ئهو سايتانه نهبيت كه زۆرن ئەو بەرنامانەى كە به خۆړايى وەرگرتوه بەلكو دەبېت تايبەتن بە دەنىگ تۆماركردن سايتی فەرمى بنت و پارەت پى لەكاتى قسىەكردن بە مۆبايلدا. بەلام ئەو بەرنامەيەيەي ئىمە بۆ مانھەلبژاردونجياكەرەوەيەكى

دەنگەكە تۆمار دەكەيت.

له نیوانماندا دهبیّت و دوای

ماوەيــەك بەرامىبەرەكەمان

پەشىمان دەبىتەوە، تۆماركردنى

دەنگ لەوكاتە بەلگەيەكى بەھيۆز

دەبىيت بۆ سەلماندنى ئەو

به واتایهکی تر دهنگ

ريكەوتنەمان.

بەرنامەيەك بۆ دەنگ تۆماركردن له ناو موبايلدا

0K

CallRecorder 🖾 50 (On) Activate Turn on **Record** format amr Sound folder C:\Nokia\Sounds\Digi.

🌉 تۆماركردن لە كاتى قسىەكردن به مۆبایل کاریکی گرنگه بۆ ئەم سەردەمەي ئێمەو دوايش ئەگەر پێويسىتت نەبوو زۆر بە ئاسانى دەتوانىت ئەو دەنگانەي گرنگ نین بیان سریتهوه.

ئە بەرنامەيەى ئۆمە باسی دهکهین ناوی Call Recorder هو له تهنها يهك فایل پیک دیت دهتوانیت به ھۆى بلوتوسىەوە بيگوازيتەوە

ئەم بەرنامەيە بۆ زۆربەي

3

سايتەكەى تۆ لەسىەر ئاستى جيھاندا چۆنەو دەشتوانىت سايتەكەى خۆت بــهراورد بكهيت بـه سايتهكانى تر. ئەمىش بە ھۆيى چارتىكەوە پىت دەڵێت كە ئاسىتى سايتەكەت لەگەڵ

ناونىشانەكەيەتى:

i Q

ئـهم سايتهشهوه دهتوانيت بزانيت ئە سايتانەى لە جيھاندا زۆرترين دەكرىتەوە. ياخود بۆ ئەوەى بزانىت ئەو سايتە بەناوبانگە يان نەء ئەوە داينت.

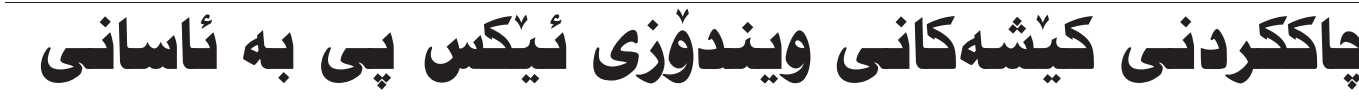

زۆرجار ويندۆزەكەمان كێشەى زۆرى بۆ پەيدا دەبيّت و ئيمەش حەزمان لە فۆرمات كردنى كۆمپيوتەرەكەمان نيە، بۆ ئەم مەبەستە ھەر لە ناو ويندۆزدا دەتوانىت كۆشىەكان چارەسىەر بكەيت. بۆ ئەم مەبەسىتە بچۆرە سەر Start و لەويىش كليك لەسەر Run بكە و لە ناو بۆكسەكەدا ئەم نوسىينە بنوسه:

sfc /scannow

هەروەكو لە وينەى يەكەم ديار دەكەويت و دەبيت ئاگات له بۆشايى نيوان دوو وشەكە بيت. دوای ئەوە كليك لەسىەر ئۆكەي دەكەيت و روكاريكت

| Type the r      | name of a program, fo | older, document, o    |
|-----------------|-----------------------|-----------------------|
| Internet n      | esource, and Window   | s will open it for yo |
| Open: sfc /scan | now                   |                       |
| open: sic/scan  | now                   |                       |
|                 |                       |                       |

بۆ دەردەچێت كە مارەيەكى پێ دەچێت و ئەركات روكارى دوهەمت بۆ دەردەچێت وەكو چۆن لە وێنەي دوههمدا دیاریه:

|     | • • • •                                                                              |
|-----|--------------------------------------------------------------------------------------|
| ndo | ws File Protection                                                                   |
| 3   | Files that are required for Windows to run properly must be copied to the DLL Cache. |
|     | Insert your Windows XP Professional Service Pack 2 CD now.                           |

Retry More Information Cancel

ى ھەيەو دواى ماوەيەك ھەموو فايلانە تۆك چون چاكيان دەكاتەوھو ئەو فايلانەي وون بون كۆپيان دەكاتەرە. بەم شىيوەيە لە زۆربەي كېشەكانى ويندۆز رزگارت

لەم كاتەدا پيويسىتى بە دانانى سىيدى ويندۆز ئىكس دەبىيت.

جۆرەكانى مۆبايلى نۆكيا دەبىت که له جۆرى نەوەي دوھەم بن و بۆ نەوەي سىيھەم نابيت. بۆ كاركردن له ناو بەرنامەكە ھەيە لەگەل ئەوانى تردا ئەويش دەبىيت لـەسـەرەتـاوە ئەكتىۋى بێکۆتا تۆمار دەكات و لەكاتى بكەيت و ئەوكات ھەموو كاتنك دەنگ تۆماركردن دەنگىك ناگاتە كە تەلەفونێكت بۆ دێت يەكسىەر ئەوەي بەرامبەر كە بزانىيت تۆ يٽِت دهلُٽِت که دهتهوٽِت ئهم قسىه كردنه تۆمار بكەيت يان زۆرجــار ئێمە قســه لەگەڵ نهء؟ كەسىيك دەكەين و رىكەوتنىك

بۆ ناو مۆبايلەكەت.

بۆ دەسىتكەوتنى ئەم بەرنامەيە دەتوانىت لەم لىنكەى خوارەوە دايبگريت و قـەبـارەكـەى زۆر بچوکه و ئاسان داونلۆد دەبىۆت. www.c4kurd.com/pro/ call.zip

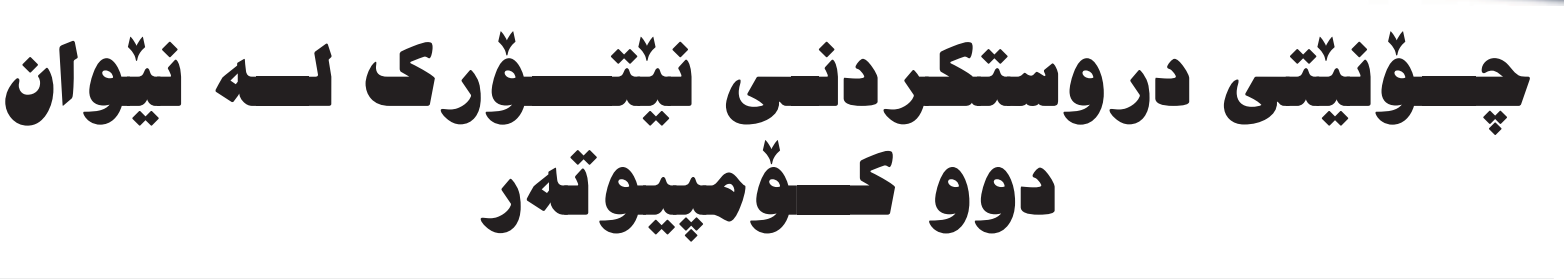

#### الله محمد ئەبويەكر تۆفىق

نيتۆرك: بە كۆمەلْنك كۆمپيوتەر دەوترىت كه بەستراون بەيەكەوھو دەتوانريت زانيارى له يەكترى وەرگرن.

سوودەكانى تۆرnetwork گەلێك زۆرە هەر لە نەھىيشىتنى گەندەللى و رۆتىن که ئیستا ولاتهکهمان پیوهی دهنالیت و گەرانەومى پارەيەكى بەرچاو بۆ دەوللەت و ئاسانكارى بۆ ھاوولاتان دروست دەكات له نيوان فهرمانگهكاندا و پهيوهندى نيوان شار و شارۆچكەكان بەھێز دەكات و بۆ گەلىك بوارى تر. بۆ نموونە شارەوانى دەربەندىخان پۆسىت ناكات بۆ ناردنى فايل يان نامە يەك بۆ ئەنجومەنى ياريزگاى سلێمانى بە پۆست بىنرێت يان كەسىێكى بۆ ديارى بكات رەوانەي سليمانى بكات بەلكو له ماوهيەكى زۆر كەمدا لە چەند چركەيەكدا نامەكە دەگاتە شوينى مەبەسىت. ئىستا وولاتەكەمان زۆر پێوسىتى بەم جۆرە تۆرانە ھەيە كەكارىكى زۆر پيوسىتە.

كارتى تۆر (لانكارت): بريتيه لەو كارتەي لەسەرslot ىmotherboard دەبەسىرىت بۆ پەيوەندى كردن بە ھەموو كۆمپيوتەرەكانى ترووه و کاروکانی ئەمانەی خوارووويە:

1.ئامادەكردنى داتا بۆ پەخش كردنى بۆ Network ناو تۆر.

2.ناردنی داتا.

3.ريكخستنى ئەو داتايە لە نيوان كۆمىيوتەردا.

جۆرەكانى تۆر LAN Local area .تۆرى ناوخۆيى: 1 Network

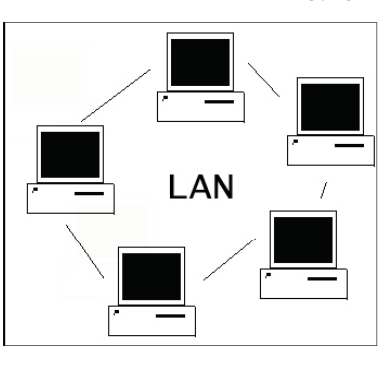

لەسەرەتاى دروسىتبونى تۆر(شىبكە) دياري كراو بوو واته تهنها له نيّوان چهند كۆمپيوتەرىك بوو واتە ژمارەى لە 10 كۆمپيوتەر تى نەدەپەرى ئەم جۆرە پنى دەوترىت تۆرى ناخۆيى كە تائىستاش بەكار دەھێنرێت. ئەم جۆرە تۆرە لەناو يەك خانوو بان لەناو بەك فەرمانگا بەكاردەھىنرىت و چەند تايبەتمەنديەكى ھەيە وەك خۆرايى (گەياندن زۆر كەم ھەلەى تىدايە)

MAN Metropolitan.تۆرى ناوشار.2 area Network

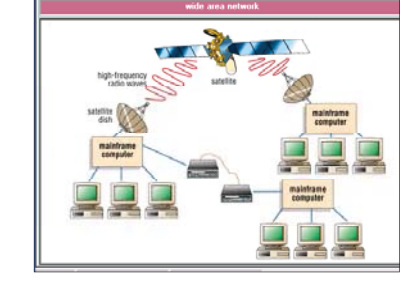

ئەم جۆرە تۆرە بەھەمان جۆرى تۆرى ناخۆپيە بەلام بە خێرايەكى زياتر و بەكارھێنانىOptical Fiber وەك رێگەيەكى پەيوەندى لە نيوان ئاميرەكان و لە نيوان رووبەرەيەكى نيوان 100-20 كم و ئەم جۆرەش چەند تايبەتمەنديەكى ھەيە ئەم جۆرە سىنوورى ناوچەيەكى فروانتر لە جۆرى يەكەم وەك لەشارىك كە كۆمەڵىك تۆرى (LAN ) بەيەكەوە گرى دەدات ئەم جۆرەش ھەڵەى كەمتر ھەيە و خێرايەكى زۆرى ھەيە.

WAN Wide Area تۆرى فراوان-3-

ئەم جۆرە تۆرە زۆر فراوانترە لە تۆرەكانى پيْشتر چونكە تۆرەكانى پيْشتر نەيتوانى پيداويسىتيەكانى كۆمپانيا گەورەكان دەسىتە بەر بكات لەبەر ئەوە تۆرىكى تر دروستبوو به ناویWAN و ئەم جۆرە سىنورى رووى زهوی دادهپۆشىيت و ئەم جۆرە چەند تايبەتمەنديەكى ھەيە وەك ئەم جۆرە زۆر ئاڵۆزترە لە جۆرەكانى پێشتر و لە بارەى تيچوونهوه زۆرى تيدەچيت واته يارەي زياترى دەوينت و ھەروەھا ھەردوو جۆرەكەي تر واته (LAN و MAN)) به یه که وه گری دەدات. ئەم جۆرە تۆرە دووجۆرن:

Enterprise Network.1 ئەم جۆرە دەبىتە ھۆى بەسىتنى تۆرەكانى ناو خۆ LAN كەسىەر بە كۆمپانياى لەسەر ئاستى چەند دەولەتىك Global Network.2

ئەم جۆرە چەندىن دەزگاو تۆرى جياواز لەسىەرتاسىەرى جيھان بەيەكەوە دەبەسىتىت بۆ نموونه وەك ئينتەرنێت.

جۆرەكانى يابەندبو<u>ون</u>

ئەمەش دووجۆرەرن peer to peer to peer.1 يٽِڪهاتووه له کۆمهلُێك تۆرى ناوخۆيى LAN که ههمان ماف و ئهرکیان ههیه واته ههموو ئاميريك كاردەكات وەك خزمەتكار (Serv-

er)و عميل(Client) واته خۆيان سنيرڤەر خۆشىيان كارمەندن ئەم جۆرە زانياريەكان

شاراوه نين و هەروەها له بارەي تێچوون کەمى تى دەچىّت لە بارەي Security زۆر لاوازه و ژمارهی ئهو کۆمپیوتهرانهی که دەبەسىترىت لە 10 كۆمپيوتەر تى ناپەرىت. 2.تۆرى شبكات الخادم و العميل:-Client Server Network

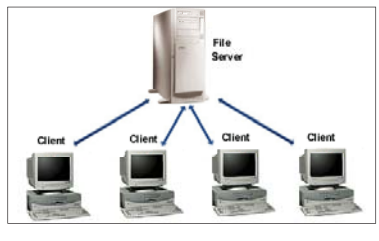

ئەم جۆرە يان پيويستيان بە ئاميرى كۆمپيوتەرى تايبەت ھەيە كە پنى دەوترىت Server واته ئەو كۆمىيوتەرە سەرەكيە كە خزمەتگوزاريەكان دەخاتە بەر دەسىت ئەو كۆمپيوتەرانەى كە بەسىتراون بە Server كەوە. ئەو كومىيوتەرە كە ينى دەوترىت سيزڤەر پيوسىتە رامىكى گەورە يان CPU بەھێز واتە خێرايەكى زۆرى ھەبێت و زۆر لە كۆمپانياكان بەتايبەتى كۆمپيوتەرى تايبەت دروسىت دەكەن بۆ ئەم مەبەسىتە و ئەم جۆرانە دەتوانن ھاوكارى ھەزارەھا Users بکات و هەروەها Security بەھيّزى ھەيە كە ئەمانە ھەمووى لەرىڭاي بەريوبەرى تۆر Network Administrator که دهتوانیّت ئەو بەريوبەرە ئەو زانياريەي كە مەبەستى، يان مەبەسىتى نيە بيات بە بەكارھێنەرەكانى ناو تۆر.

چۆنىتى دروست كردنى تۆر لە نيوان كۆمپيوتەر دوو

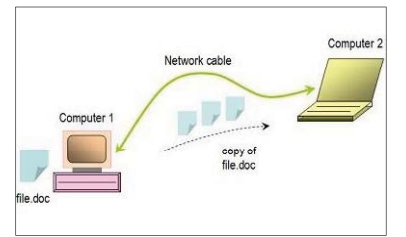

بۆ بەسىتنى دووكۆمپيوتەر تەنھا پيوسىتمان به چەند مەترىك كىبلى تايبەت ھەيە كە پنى دەوترىت كێبلى تۆر كە ئىسىتا بە نرخىكى ھەرزان لەبازاردا دەسىت دەكەوى. ئەم کێبلانه ئێستا به بهستروای له بازاردا ههیه به ئامادەكراوى و ئەمەش چەند جۆريان ھەيە 3م يان 5م بە پێى پێوسىتى كارەكەدا و ئەگەر ويستت خۆت بى بەستىت ئەوا بەم شىزوەى خوارەوە دەتوانىت بىبەستىت

#### mohamad11@gmail.com

سەرى كىبلى يەكەم بەم جۆرە رەنگانە رىز دەكەين لەراسىتەوە بۆچەپ سەرى كێبڵى يەكەم واتەA

> 1.قاوەي 2.قاوەي سىپى 3.سەوز 4.شين سپى 5.شين 6.سەوز سىپى 7.نارنجي 8.نارنجى سپى

سەرى دورەمى كيبلەكە بەم شىيرەيە خوارەوە رەنگەكان رىز دەكەين. 1.قاوەي

2.قارەي سپى 3.نارنجى 4.شين سپى 5.شين 6.نارنجى 7.سەوز 8.سەوز سپى

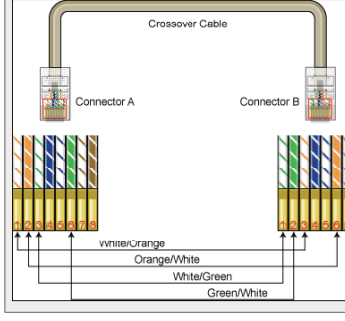

پاشان دەسىت دەكەين بە setup لە هەردوق كۆمىيوتەرە كە دەمانەويت تۆر دروست بكهين له نيوانياندا بهم شيوهى خوارهوه:

سەرەتا كليك دەكەين لەسەر Start پاشان Settings دواتر Settings

بۆكسىكمان نىشان دەدات بەم شىزەيەي

| S witches Links | CINH                                                   | Date and Teve          | disease. | Falder Options            | Patta                | Gate<br>Corestes | Internet<br>Options |
|-----------------|--------------------------------------------------------|------------------------|----------|---------------------------|----------------------|------------------|---------------------|
| Interestinguest | a testari                                              | 0                      | 3        | Renard<br>Correctors      | Matheast Setur       | Pare and         | Puridia Ite         |
|                 | Anne Conne                                             | Parties and<br>Parties | Questine | Regard and<br>Language    | Stamor and<br>Canana | Serent and       | Storty              |
|                 | Sounds and<br>Audio Concess<br>Wireless<br>Medical Sat | 1 A                    | S.       | Tailber and<br>Start Next | SE<br>Uber Accounts  | wides freed      | Witches<br>Hada Com |

خواردوه:

دەبل كليك دەكەين لەسىەر Network connections بۆكسىكى تر تىشان دەدات ياشان Right Click لەسەر Local Area connections دەكەيت كلىك دەكەيت لەسەر

properties بۆكسىكى تر نىشان دەدات كىك دەكەين لەسىەر General دەكەين لٽره سهلٽکتي /Internet protocol(TCP IP) بۆكسىكى ترمان نىشان دەدات وەك لە وينهى سەرەوە ديارى كراوە.

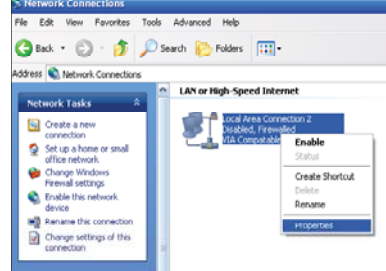

ياشان كليك دەكەين لەسەر properties بۆكسىكى ترمان دەردەكەويت ليرە كلىك دەكەبن لەسەرUse the following IP address دەكەين پاشان لە بۆشايەكە خوارموه بەرامبەر IP address ئەم ژمارانه دەنوسىين بەم شىيوەيە IP address 192.168.0.1•

| Eernet Protocol (TCP/IP) Prope<br>General<br>You can get IP settings assigned autor<br>this capability. Otherwise, you need to<br>the appropriate IP settings. | rties ? 2     |
|----------------------------------------------------------------------------------------------------|---------------|
| Obtain an IP address automatical                                                                                                    | llu           |
| <ul> <li>Use the following IP address: —</li> </ul>                                                                                                    |               |
| IP address:                                                                                                    | 192.168.0.1   |
| Subnet mask.                                                                                                    | 255.255.255.0 |
| Default gateway:                                                                                                    | · · · ·       |
| Obtain DNS server address autor                                                                                                    | maticallu     |
| Server ad                                                                                                    | diesses.      |
| Preferred DNS server:                                                                                                    |               |
| Alternate DNS server:                                                                                                    | · · · ·       |
|                                                                                                    | Advanced      |
|                                                                                                    | OK Cancel     |

Subnet mask 255.255.255.0• ئيستا به ههمان ريگهى پيشوو واته ئەوكارانەكە كە بۆ setup كۆمىيوتەرەكەي

| 🕹 Local Area Connection 2 Properties 🛛 🔹 🔀                                                                                                    |  |  |  |  |  |  |
|----------------------------------------------------------------------------------------------------|--|--|--|--|--|--|
| General Advanced                                                                                                    |  |  |  |  |  |  |
| Connect using:                                                                                                    |  |  |  |  |  |  |
| VIA Compatable Fast Ethernet Adapte Configure                                                                                                    |  |  |  |  |  |  |
| This connection uses the following items:                                                                                                    |  |  |  |  |  |  |
| ** NWLink NetBIOS      ** NWLink IPX/SPX/NetBIOS Compatible Transport Prot      ** Internet Protocol (TCP/IP)                                                                    |  |  |  |  |  |  |
|                                                                                                    |  |  |  |  |  |  |
| Install Uninstall Properties                                                                                                    |  |  |  |  |  |  |
| Description<br>Transmission Control Protocol/Internet Protocol. The default<br>wide area network protocol that provides communication<br>across diverse interconnected networks. |  |  |  |  |  |  |
| Chow icon in notification area when connected     Notify me when this connection has limited or no connectivity                                                                  |  |  |  |  |  |  |
| OK Cancel                                                                                                    |  |  |  |  |  |  |

تر كردمان به ههمان شيّوه دوبارهي بكەرەوە تەنھا جياوازى لەنيوانياندا ئەو لە ئەمەيە

IP address 192.168.0.2

واته ژمارهی یهك بگۆره به ژمارهیهكی تر بەلام نابىت ھەردوكيان يەك ژمارە بن ئەوەي ليرەدا باسمان كردن بۆ بەستنى تەنھا دووكۆمپيوتەرە وە خۆت دەتوانىت لە شوێنى كارەكەت ئەم ئەنجام بدەيت.

زيادكردنى فورماتى PDF بۇ <u>فر</u>دى 2007

/ord Macro-Enabled Ter /ord 97-2003 Template

دواتر ئەم پەيمانە لەلايەن كۆمپانياي

چارەسەر بۆ ئەو بەرنامانەي لەكا تى داگىرساندنى كۆمپيۆتەرەكەت دەست يى دەكەن

≥

≥

4

🖌 سەيوان ھەنەبجەيى زۆرمان رۆژانە وەكو يوزەرى كورد بەدەسىت تۆكچونى فۆنتەكانمانەوە بيزاريين، بۆيە پەنامان بردۆتە بەر بەرنامەيەكى باش بۆ ئەم مەبەسىتە كە فۆنت و قەبارەو شكلمى لاپەرەكەمان وەكو خۆى بۆ دەپارىزىت، ئەويش ئەدۆب ئەكرۆباتە بەلام، ئەدۆب ئەكرۆبات بە ئاسانى سٽيت ئەپى نابٽت جگە لەوەى زۆرجار تەنھا ئەدۆب ئەكرۆبات ريدەر ھەيەو وەك هەموو لايەكمان دەزانين تەنھا 🗕 بۆ خويندنەوەي پەرگەكانە. بۆيە زۆر بەرنامەى تر ھەن ئەوكارەمان بۆ دەكەن مەبەسىت به PDF کردنی فایلاتی DOC ه، وهکو PDF Creater و Nitro

ئەدۆبەوە ھەلوەشايەوە، بۆيە ئەوكارە PDF Professional و Word To 🖌 ئاسۆ سماقولى PDF و PDF Converter و PDF سەرى نەگرت و ئەدۆب نەيويسىت asosmaquly@yahoo.com بەرھەمەكانى تۆكەڭ بە مايكرۆسىۆفت Writer.....هتد، بەلام لەم ماوەيەدا ئەگەر سەرنجى كۆمپيوتەرەكەمان بدەين لەكاتى بكات، بە ھەرحاڵ ئێستا مايكرۆسۆفت مايكرۆسىۆفت بەڭگەنامەيەكى لەگەڵ بەرنامەيكى Home Inset Page Layout References داگیرسانیدا هەندیّك بەرنامە لەگەلمى دەكریّتەوە بۆ چەند كيلۆبايتى سىوكى بەلام نمونه ياهوو ماسنجەرو هۆتمەيل و ھەندىك بەرنامەي Paste B تر که ههندیکیان دیارن و ههندیکی تریشیان نادیارهو خسته سودمەندى -----بازارموه که تێکهڵی، ھەسىتى پى ناكەين. دياره لابردنى ئەو بەرنامانەى لە كاتى پۆكردن فۆرماتى ئۆفىس My Documents Computer My Network Places و كردنەوەي كۆمپيۆتەرەكەت دەكرينەوە، كاريكى زۆر دهبيّت و دهتوانيت گرنگ و پێويسته، چونکه ههتاکو بهرنامهو پرۆگرامی یەرگەکانت به PDF زياتر لەو كاتە بېنەوە ئەوە رامى كۆمپيۆتەرەكەت زياتر سەيڭ بكەيت سەيرى به کاردیّت و هۆکاریّکی گرینگیشه بۆ خاوبوونهومی وێنەكە بكە. كۆمپيۆتەرەكەت، جا بۆ ئەوەي ئەو بەرنامانە لەگەل واته ههر له نێو كردنەوەي كۆمىيوتەرەكەمان نەكرىنەوە ئەم ھەنگاوانە بەرنامەي ۆردەوە بگره بەر: دهتوانيت به پی دی ۱-سەرەتا كليكى start بكەو run ھەڵبژىرە. ئىف فايلەكەت سەيڤ بكەيت. بۆ كۆمپانياى ئەدۆبدا مۆركرد، بۆئەومى لە وەشانى نويمى ئۆفىسى 2007 دەسىتكەوتنى ئەم بەرنامەيە ئىرە ۲-له ناو run ئەم نوسىينە بنووسە msconfig. ٣-دواتر راستەوخۆ دايلۆگ بۆكسىتكمان بۆ دەبىتەوە ىكەرەوە فۆرماتى جۆرى PDF دابنىّت، بەلام

www.c4kurd.com/pro/pdf.zip

starup دیاری بکه.

General SYSTEM.INI WIN.INI BOOT.INI Services Startup C: \Program File C: \Program File C:\Program Files\Hewlett-Packard\Default Settin.. "C:\Program Files\WLAN\ACU.exe" -nogui HKLM\SOFTWARE\Micr (C: Program Field WLANI ACU. exe<sup>24</sup> - nogui (:WIDDOW Spirata 21good (Hrver 19 2016)... (C: Program Field ScanSoft (Omn Page SE2.0 (Dp., c) (WIDDOW Spirata 21 c) (Hom Page SE2.0 (Dp., c) (WIDDOW Spirata 21 c) (Hom Page SE2.0 (Dp., c) (Program Field (WISH (Hessenger (WINHOR))... (C: Program Field (WINHOR) (Hessenger (WINHOR))... (C: Program Field (Wintsoft Student) (WINHOR)... (C: Program Field (Wintsoft Student) (WINHOR)... (C: Program Field (Wintsoft Student) (WINHOR)... (C: Program Field (Wintsoft Student) (WINHOR)... (C: Program Field (Wintsoft Student) (WINHOR)... (C: Program Field (Wintsoft Student) (WINHOR)... (C: Program Field (WINHOR)... (C: Program Field (WINHOR))... (C: Program Field (WINHOR)... (C: Program Field (WINHOR)... (C: Program F CAP3ONN
CAP3ONN
CAP3ONN
Converses
Converses
Converses
Converses
Converses
Converses
Converses
Converses
Converses
Converses
Converses
Converses
Converses
Converses
Converses
Converses
Converses
Converses
Converses
Converses
Converses
Converses
Converses
Converses
Converses
Converses
Converses
Converses
Converses
Converses
Converses
Converses
Converses
Converses
Converses
Converses
Converses
Converses
Converses
Converses
Converses
Converses
Converses
Converses
Converses
Converses
Converses
Converses
Converses
Converses
Converses
Converses
Converses
Converses
Converses
Converses
Converses
Converses
Converses
Converses
Converses
Converses
Converses
Converses
Converses
Converses
Converses
Converses
Converses
Converses
Converses
Converses
Converses
Converses
Converses
Converses
Converses
Converses
Converses
Converses
Converses
Converses
Converses
Converses
Converses
Converses
Converses
Converses
Converses
Converses
Converses
Converses
Converses
Converses
Converses
Converses
Converses
Converses
Converses
Converses
Converses
Converses
Converses
Converses
Converses
Converses
Converses
Converses
Converses
Converses
Converses
Converses
Converses
Converses
Converses
Converses
Converses
Converses
Converses
Converses
Converses
Converses
Converses
Converses
Converses
Converses
Converses
Converses
Converses
Converses
Converses
Converses
Converses
Converses
Converses
Converses
Converses
Converses
Converses
Converses
Converses
Converses
Converses
Converses
Converses
Converses
Converses
Converses
Converses
Converses
Converses
Converses
Converses
Converses
Converses
Converses
Converses
Converses
Converses
Converses
Converses
Converses
Converses
Converses
Converses
Converses
Converses
Converses
Converses
Converses
Converses
Converses
Converses
Converses
Converses
Converses
Converses
Converses
Converses
Converses
Converses
Converses
Converses
Converses
Converses
Converses
Converses
Converses
Converses
Converses
Converses
Converses
Converses
Converses
Converses
Converses
Converses
Converses
Converses
Converses
Converses
Converses
C HKLM\SOFTWARE\Micro LM\SOFTWARE\M ~1WIDCOMMIBLUETO~1BTTrav.exe Common Startup Bluetooth Enable All Disable All

٤-لێرەدا پەنجەرەيەك دەبێتەوە ناوى ھەموو ئەو بەرنامانەي تېدايە، ھەر بەرنامەيەكت ويست نيشانەي بهر دەمى لابەرە، دواتر apply – ok بكه. بەلام دەبىيت ئاگادار بىت نابىت ھەندىك بەرنامە كە بۆ كارى تايبەتى ويندۆزەكەت باشە لاى بەرىت و ئەوانەي كە دەيزانىت لاي بەرە. لەم كارەشىدا دەتوانىت لە زۆرىكى بەرنامەكان ئاگادار بیت بەتايبەت رەنگە زۆرجار بەرنامەى تايبەت بە

سيخوري ليره دەربكەويت.

OK Cancel Apply Help

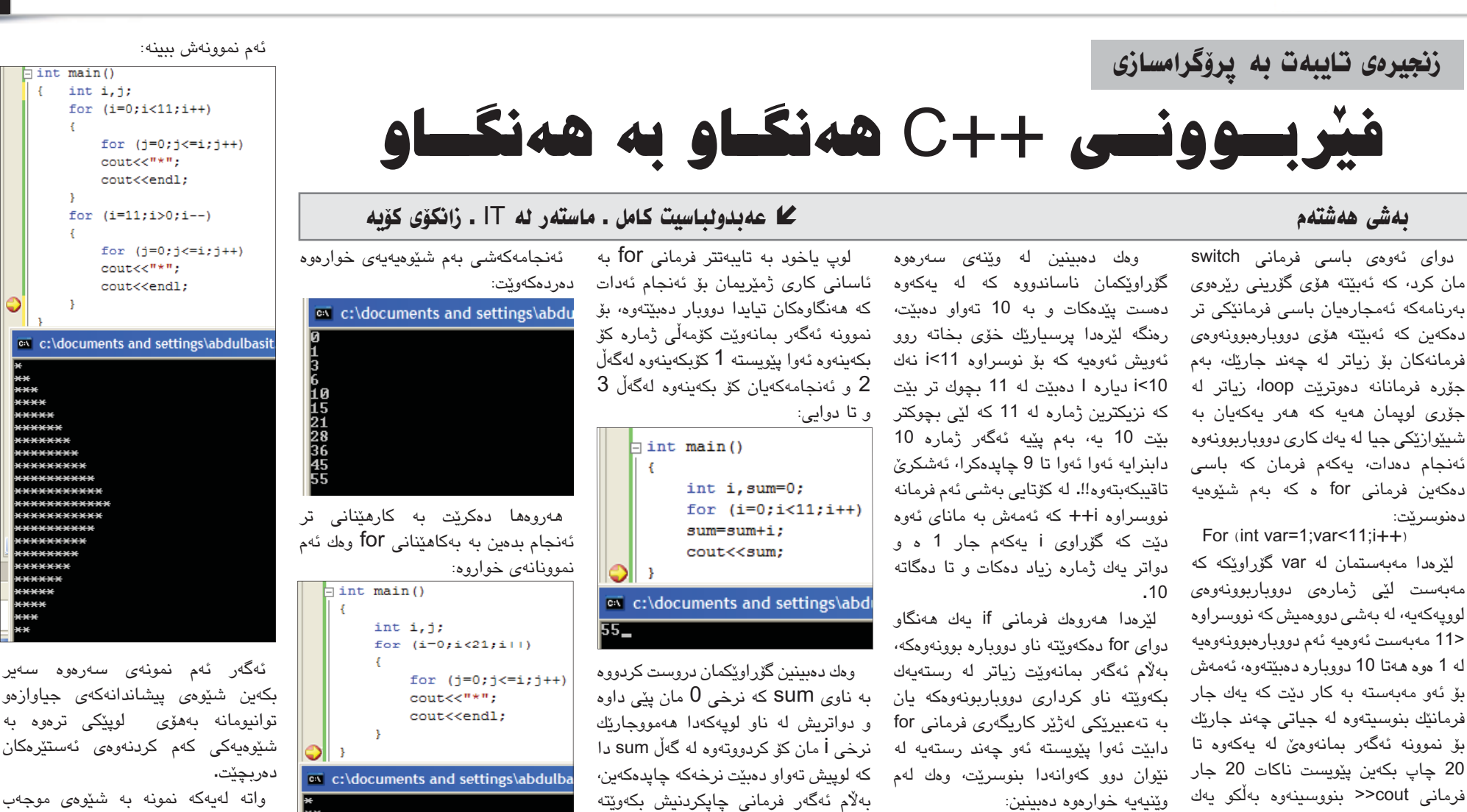

جار دەنووسىرىتەوە ئەمەش بەم شىيوەيەى خوارهوه:

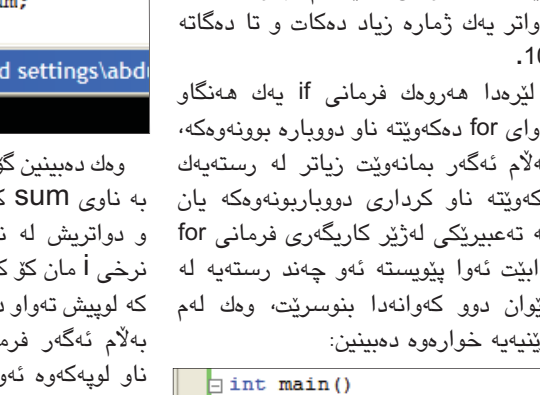

int i;

for (i=0;i<11;i++)</pre>

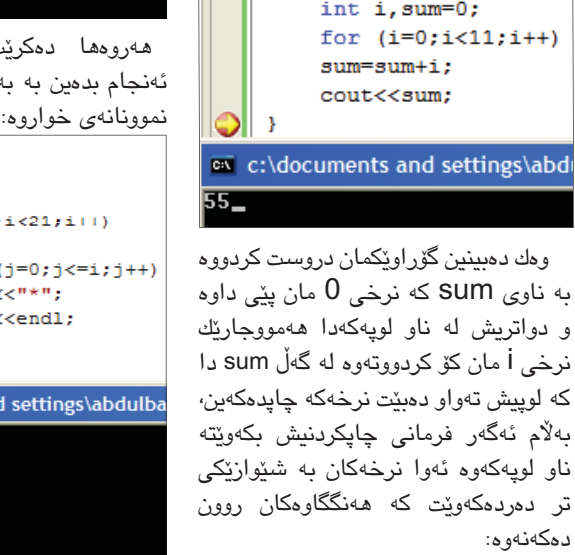

- int main()

int i,sum=0;

sum=sum+i;

وەرگيريك بۆ گۆرينى FAT32 بۆ NTFS

for (i=0;i<11;i++)</pre>

cout<<sum<<endl;

واته لهيهكه نمونه به شيوهى موجهب زياد دەبوق بەلام لە نمونەي دوھەمدا بە شىيوەيەكى سالب لوپەكەمان دەروات ھەر بۆيە لە دواى تەواو بونى لوپى يەكەم سەير دەكەين دەسىت دەكات بە ئىشكرد لە لويى دوههمداو و به شێوهيهکی سالب کهم

دەىنتەو ە. لهم دوو نمونهیهدا زیاتر بیرت فراوان دەبنت بۆ تنكەل كردنى چەند لوپنك لەيەك كاتداو سەبرىش دەكەبن كارەكانمان زۆر ىۆ ئاسان دەكات.

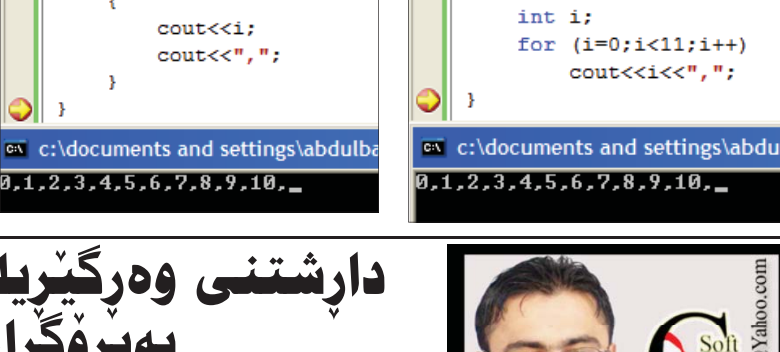

(1-1)

int main()

-{

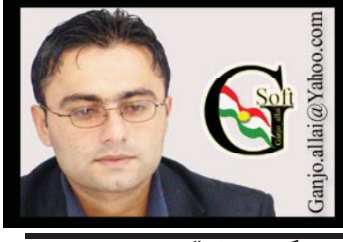

گەنجۆ ئەلايى

ئەم بابەتە رونكردنەوەيەكە بۆ دارشىتنى پرۆگرامىكى بچوك بۆ گۆرىنى FAT32 بۆ NTFS سەركەوتنى ئەو پرۆگرامە لە دوو خالهى خوارەوە خۆى دەبينيتەوە \* خۆت دەبىت بە خاوەنى ئەو پرۆژەيە و له نهێنيهكانى دارشتنى ئەم پرۆژەيە شارەزايى تا رادەيەك پەيدا دەكەيت.

\* ئەو پرۆژەيە لە كاتى كارەكانى راستەرخۆ سىستەمى FAT32 وەردەگىرىت بۆ NTFS بە بى ئەوەى وهگەرخەرى ناو براو پێ ويسىتى بە فۆرمات بنت.

سەرەتا كرتەيەك لەسىەر پرۆگرامى Microsoft Visual Basic 6.0 کک دواى كرته كردن پەنجەرەى پرۆژەي نوی دهبیتهوه وهتا New project له بونەومى ئەم پەنجەرەيە تۆ Standard EXE نیشان یکه پاشان کرته ه لهسهر دوگمهی open بکه وهکو وینهی ژماره 1

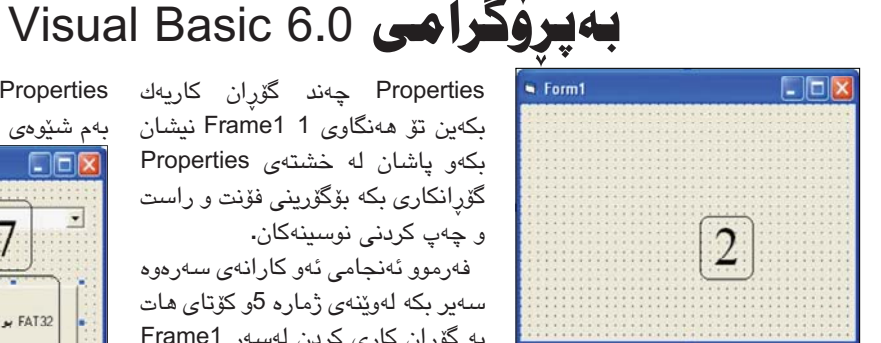

دوای سهیر کردنی ویّنهی ژماره 2 ئيستا كاتى ئەوە ھاتوە لە ليستى گشتى General

یەك Frame ویەك Textbox و یەك DriveLestbox و يەك -Command Button بينيت بۆ نيو فۆرمى پرۆژە فەرموو ئەنجامى نيشان كردن سەير بكه لەوينەي ژمارە 3

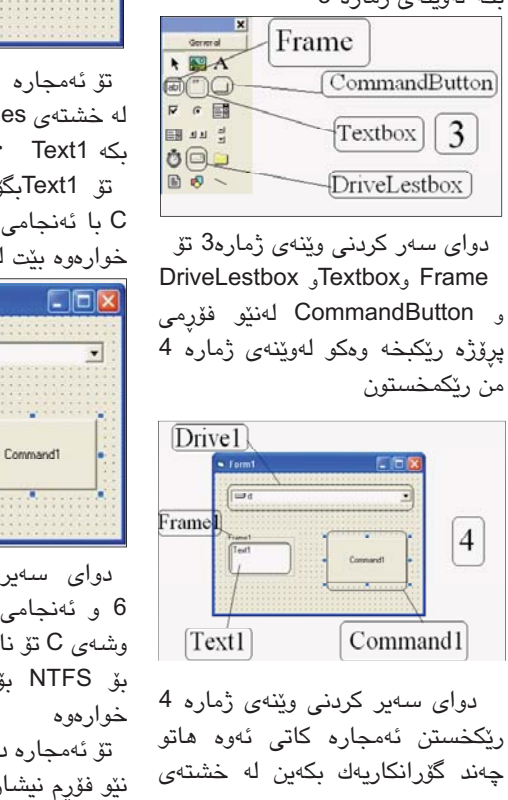

بكەين تۆ ھەنگاوى 1 Frame1 نىشان بکهو یاشان له خشتهی Properties گۆرانكارى بكە بۆگۆرىنى فۆنت و راست و چەپ كردنى نوسىنەكان.

فەرموو ئەنجامى ئەو كارانەي سەرەوە سەير بكە لەوينەي ژمارە 5و كۆتاي ھات به گۆران کاری کردن لەسىەر Frame1

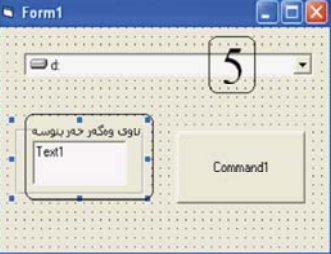

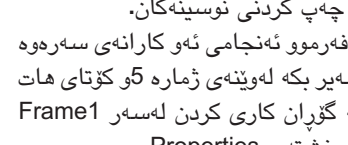

له خشتهی Properties S Form1

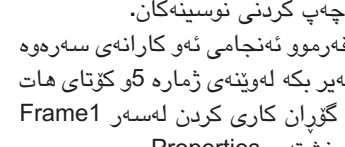

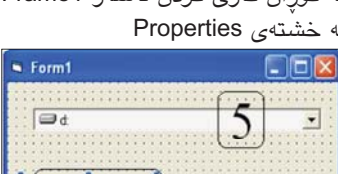

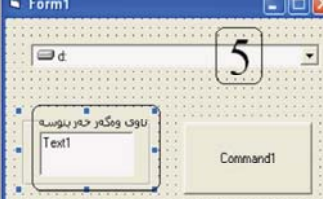

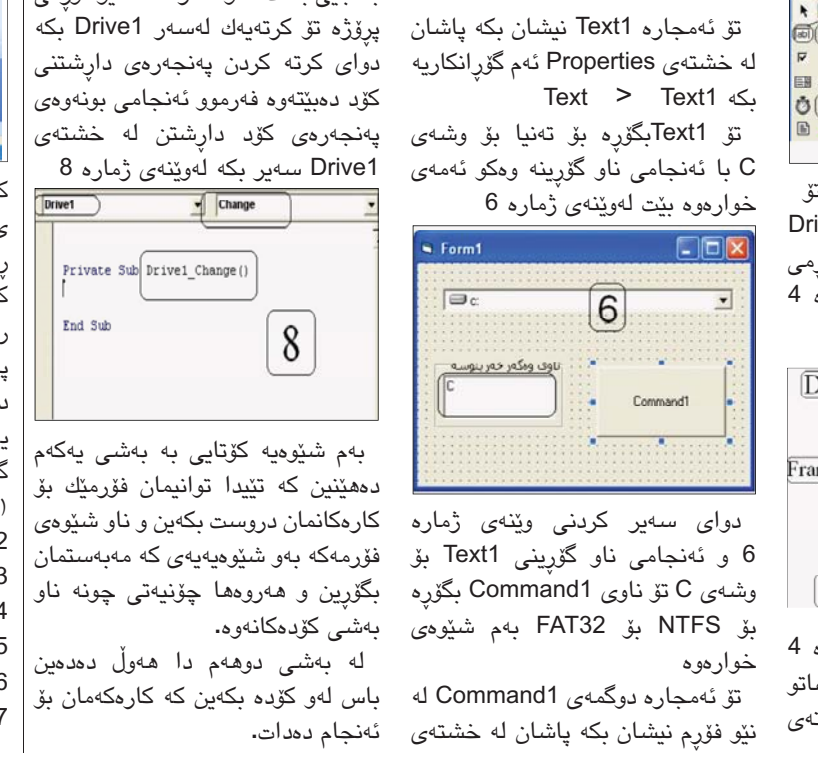

Properties چەند گۆران كاريەك Properties ناوى Command1 بگۆرە بهم شيوهى خوارهوه لهوينهى ژماره 7

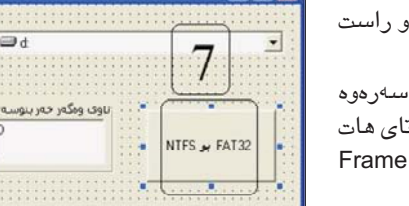

دوای ئەم ناو گۆرىنە كۆتايى ھات بە گۆرانكارى كردن له خشتەى Properties ئيستا كاتى ئەرە ھاتوە چەند كۆدىك بچنين بۆ ئەرەي ئىمەي بەكار ھێنەرى سىيتەمى كۆمپيتەر كاتێك فەرمانمان بە پرۆژەكەمان دا ئەوە جى به جێى بكات . تۆ سەرەتا لە نێو فۆرمى

Form1

1 d

### ناونانی فایل و فولدهرهکانمان بەھۋى (ھينماكان) (●,□,○,♦,♣,♠, ⊕, ⊙,♥)

بەريزان كاتٽك كەفايل يان فۆلەرىكى تازە دروست دەكەين گرينگ ترين شت ناوهكەيەتى بۆناسىينەومى و جياكردنەومى لەگەڭ فايلو فوڭدەرى ترلەناو كۆمپيوتەرەكەمان.ليرەدا پرسىيارىك دىتەئاراوە كەئايە دەتوانىن فايلو فۆلدەرەكانمان بەھۆى ھێماكان ناوبنێن.وەلام بەلێ دەتوانىن وهکردارهکهش زۆر ئاسانه و بهدوو ریگا دهکریت ریگهی يەكەم:لەرىڭگەي پرۆگرامى ويردە وە بەم شىيوەيە:start>all programs>Microsoft Office Word>insert>symbol هیمای دیاری کراو بهئاره زوی خوّت هه لبژیره و بیهینه ناو برۆگرامى وێرد وەك ئەم وێنەي خوارەوە ئىنجا ھێماكە

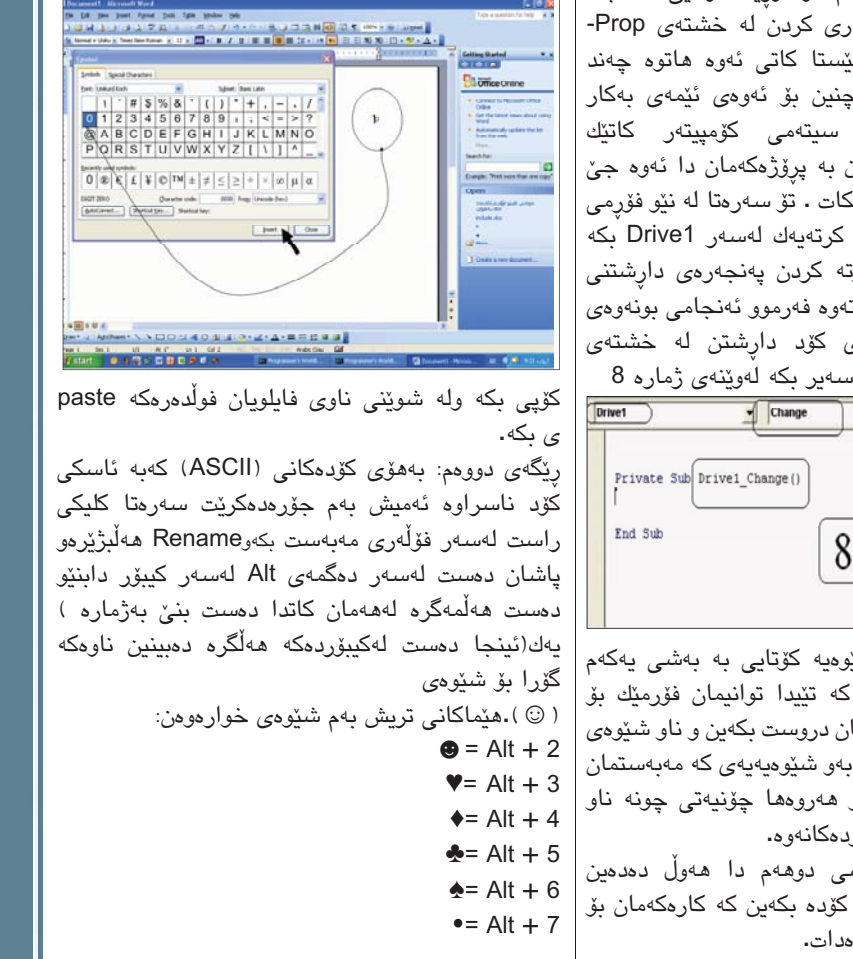

5

| -                       | Vis                    | oft<br>ual B            | asi     | c                        |   |
|-------------------------|------------------------|-------------------------|---------|--------------------------|---|
| New Existing            | Heceral                | 2<br>ACOVER DUL         | Actives | TO Application<br>Witard |   |
| viti Witzerd<br>Manager | ActiveX<br>Document DI | Actives<br>Document Exe | Addin   | Data Project             |   |
|                         | ~                      | 1                       |         | Cance                    | 5 |

دواى ئەوەى كرتەت لەسىەر دوگمەى Open کرد فۆرمی دارشتنی پرۆژه ده كريّتهوه فهرموو ئهنجامي بونهوهي فۆرمى پرۆژە سەير بكە لەوينەى ژمارە

### چۆن بتوانين بەشێوەكى دروست وێنەى جولاو لەسايتەكانمان بەكاربھينين؟

كەي و لەبەرچى وينەي جولاو بەكاردينة؛ ئەنجام و مەترسىيەكانى زياد بەكارھێنانى چىيە؟ كە لەناو زۆربەي سايتەكاندا وينەي جولاو بەشىيوەي ئاسىۆيى و ستوونى دەبينرين، له ھەندىك كاتىشدا وينەو نووسىراوى ودها ھەيە كە لەگەل ماوس دەجولْيّن. لەسىەرەتادا دەمەويت ئەوە بليم راستىيەك ھەيە دەبىيت ھەموق خاۋەن سايتىك ئەق راستىيە لەبەرچاۋ بگرى لەكاتى دىزاين و دارشتنى سايتەكەى ئەويش ئەوەيە پيويسىتە لەوە دلنيابن كە زۆر ھەلەيە ھەموو هەول و توانای خۆیان لەيەك لاپەرەدا بخەنەروو كە لاپەردى سەرەتايە. چونكە ئەمە دەبىتە ھۆى ئەودى زۆرشت له لاپهرهيەك بئاخنرى و ئامانج ديارنەبيت، گەر ھەر لەو لاپەرەيە وينەي جولاوى جاڤا ئەپلىنت و سكريبتانهكان و كۆدى جۆراوجۆر .. دەبينريت، كە له خۆ دەرخستن و نمايشكردنى تواناكان دەچێت، ھەموو ئەمانەش دەبنە ھۆى ئەوەي زۆر بەسسىتى لاپەرەكە بكريتەوە.

ئەٚنجامە ترسىێنەرەكانى زۆربەكارھێنانى وێنەى

يەكەم: وينەى جولار بەتايبەتى جاڤا ئەيلىت لەچار وينهى ئاسايى كاتيكى زۆرى پى دەويت بۆ داونلۆد بوونى، بەمەش بەكاربەر بەر لەھاتنى وينەكە ناچار دەبنت سايتەكە دابخات، ياخود بۆيەك لە سايتەكانى ترى ناو مليۆنەھا سايتى تر بروات. لەكاتىكدا كەوا ئيمه سايت دادەريژين، بۆ ئەوەي ميوانەكان زۆرترين كات تنيدا بمنننهوه.

دووهم: زۆرى وينەى جولاوە سەرنجى ميوانان يەرت و بلاودەكات، جا لەگەل ئەومى ئامانجى يەكەمى دانانى سايت سەرنج راكێشانى مێوانەكانە، كەچى لەم حالەتەدا بەكاربەر، بەتايبەتى ئەوانەي كه بۆيەكەمجار دينه ناو سايتەكەت وەھا دەزانن

چوونهته ناو شاریکی یاری و کات بهسهربردن، ئەمە جگە لە زيان گەياندن بە چاوو ماندووكردنى، ھەروەك چۆن مامۆسىتايەك لەكاتى وتنەوەي وانەيەك هەلسىووكەوت و جولەي نامۆ بە دەست و پەنجەكانى خۆى بكات سەرنجى قوتابيان لەوانەكەوە بۆ جولاندنهوه ناوادهكانى خۆى دەبات. راسته خۆت له وردهکارييهکاني و پيکهاتهکاني لاپهرهکهي خوت دەگەيت، بەلام ئاخۆ ئەوان دەزانن مەبەسىتى ئەر هەموو وينە جولاوانە چىيە؟

سيّيهم: ويّنهى جولاو وهها دمكات كه نهتوانيت میوانان بۆ ناو لاپەرەكەت رابكێشى، مەبەست لە دانانی وینهی جولاو له سایتهکهت خستنه رووی تواناكانت نييه، ياخود بەخشىنى جۆرىك لە يارى کردن و کات بەسەربردنی خەلکانی تر نییە، بەلکو مەبەست لەم كارە سەرنج راكيشانيانە بۆ شتېكى گرنگ كەدەتەوينت چاويان پێ بكەوين، جا ئەگەر وينەي جولاوەي زۆرى بۆ دابنيى ئەوە دەگەيەنىت يان به ههڵه وينه جوڵاوهكانت بهكارهيّناوه، ياخود ھەرچىيەكت لەلاپەرەكەت داناوە گرنگن! ئەمەش هەروەك گوتمان سەرنج پەرت و بلاو دەكات، لە ئەنجامدا ناتوانىت رابەرايەتىيان بكەيت بۆ گەشىتن بەو خالانەى كە دەتەويت بەھۆى وينە جولاوەكان بەشىۆەيەكى دروسىت بۆى بچن.

کهي وينهي جولاو بهکاردههينريت؟

بەكارھێنانى وێنەى جوڵاو سەرنج راكێشانە بۆ شىتىكى ديار، پيويسىتە گرينگىش بىت بە جۆرىك ئاشكراو جيا له بەشەكانى تر لەسەر لايەرەكە دياربكەويت. واتا كاتيك كە ميوانيك بەلايەرەكە دەكاتەرە، پێويستە ھەمور بەشەكانى جێگيربن، تەنيا ئەو شىتەي كە دەجوولىت، كە وەھا دەكات مىوانەكان بەخيرايى ھەموو بەشەكانى ترى لاپەرەكە وەلابنىت

و تەنيا چاو لەو بكەن. جۆرەكانى وينەي جولاو

هۆكارى جۆراوجۆر ھەيە بۆ دروسىتكردنى وێنەى جولاو، لەوانە فايلەكانى (GIF)جولاو، جاڤا ئەيلىت، دهقه لقداره ديناميكيهكان Dynamic HTML، دەقە جولاوەكان، فلاش.. بەلام ئايا چ جۆرىك بەكاردەھێنىت و لە چ كاتێكىشدا؟

بلاوترين جۆرى وينەي جولاو بريتىيە لە فايلەكانى گيفی جولاو Animated GIF files که بهخيراترين جۆر دادەنرىٽ و لە ھەمووشىيان سىاكارانەتر دادەريزريت. زۆربەي جار لە تابلۆيەكان و دوگمە ريْكلاميەكان دادەنرىت. ئەگەر لە پيناو كالأيەك لاپەرەكەت دامەزراندووەو بەراسىتى بەدواى كرين يان فرۆشتن دەگەرىت بەبى ئەوەي تايبەتمەندىيەكانى بخوينينهوهو بهخيرايى نموونهيهك پيشكهش بكهيت، ئەرسىا ئەر دوگمەيە بەشىۆرەيەكى ئاشكرار بەرچار دەجولىنىت و كەسانى ترىش لەلاى خۆيانەوە دەچنە

ھەرچى جاۋا ئاپلىتىشە ئەرە زۆربەي جار بۆ بەديارخستنى كارىگەريە تايبەتىيەكان نەك بۆ بازرگانی کردن بهکاردهمینریت، لهوانه وینهی تايبەتى و كارتى جەژنانە.

له چ کاتێکدا نووسىراوى جوڵاو بەکاردەھێنرێت؟ بەشىيوەيەكى گشتى نووسىراوى جولاو لەم

حالهتانهي خوارموه بهكار دههينريت: یه کهم: له و کاتانه ی که زانیاری زۆر و بگۆرو خیرات لابيّت، واتا ئەو زانيارىيانەي كە بەخيرايى دەگۆرين،

لەوانە ھەوالەكان، نرخى پشك و دراوەكان. دووهم: لهوكاتهى كه ناوهرٍ فكيكى گرنگت لايهو له ديريك زياترهو مكوريشي لهومي كه ميوانهكاني ناو

سايتەكەت بيخويننەوە. سينيهم: لهو كاتانهى كه نرخى كالأو بهرههمهكانت گۆرابن، ياخود كارگوزارى نويت دانابيت و بتەويت خوينهر ليي ئاگاداربيت.

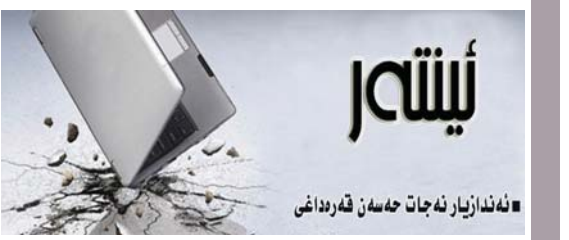

### پرۆگرامەكانى خويندنى كۆمىيوتەر

🔳 كاتێك قوتابي ماڵئاوايي له قۆناغى ئامادەيي دەكات و بەرە خويندنى زانكۆ و پەيمانگاكان ھەنگاو دەنىت، يەكەم بابەتنك كە رووبەرووى دەبنتەوە شارەزايى لە كۆمپيوتەر و بەرنامە جياوازەكانى ئەم بوارەيە. چونكە لە زانكۆدا بوارى فيربوونى بنچينەكانى كۆمپيوتەر نىيە، بەلكو زياتر شوينى پراكتيك كردنى ئەو زانينەو بەكارخستنيەتى لە بوارى پسپۆريى تايبەتدا. ليرەوە دەگەينە ئەو راستىيەى كە خويندنى كۆمپيوتەر و سەرەتاكانى تەكنەلۆجياى زانيارىيەكان پێويسىتە لە قۆناغەكانى پێش چوونە زانكۆ كارى بۆ بكريت. ئيستا له كوردستاندا خۆشبەختانه وەزارەتى پەروەردە ھەسىتى بە گرنگى ئەم بابەتە كردووە و پرۆگرامى خويندنى بۆ زۆر لە ئاستەكان داريـژاوه. بەلام ئەوەى لىرەدا جىگاى پرسىيار كردنە ئەوەيە، ئايا ئەم پرۆگرامانە لە ئاستى پێويستدان؟ ئايا وەك پێويست جێبهجێ دەكرێن؟ تا چەند قوتابيان و خوێندكاران سووديان لى وەرگرتوون و ئاشنا بوون بە دنياى زانيارىيەكان؟ سەرەتا دەبنىت ئاماۋە بەوە بدەين كە ئەو پرۆگرامەي بۆ قۆناغەكانى خویندن ئامادهکراوه له کوردستاندا تا راددهیهکی باش توانيويەتى زۆرترين بەش لەم زانستە بگريتە خۆى و بە پلەبەندىيەكى باشىش بەسەر قۆناغەكاندا دابەشكراوە، ئەمەش زياتر دەگەريتەوە بۆ كارايى دەسىتەى نووسىينى يرۆگرامەكە. بەلام وەك ئاشكرايە يرۆگرامى خويندن چەندە نووسىينەوەى گرنگە ئەوەندەو بگرە زياتريش شۆوازى ووتنەومى ئەو پرۆگرامانە گرنگن. بۆيە ئەگەر بمانەويت ئەو يرۆگرامانە سىوودى خۆيان بگەيەنن ئەوا لەگەلأ دانانىدا دەبىت مامۆسىتاى پسىپۆرىش ئامادە بكرىت، كە بەردەوام به کردنهوهی خولی زانستی و تهکنهلوجی تواناکانیان بەھێز بكرێت، لەگەلأ گۆرانكارىيە خێراكانى تەكنەلۆجيادا ئەوانىش پەرە بە تواناكانيان بدرىت. دەبىت رەچاوى ئەوەش بكريت كه وانهكانى كۆمپيوتەر زياتر بابەتىكى پراكتىكىيەو دەبنت لە ھەموو خونندنگاكاندا تاقىگەى تايبەت بەم بوارە هەبنىت تا كاتى تەواو بدرىت بە قوتابيان بۆ سىوود وەرگرتن، ئاشنابوون به كۆمپيوتەرو پٽكھاتەكانى. دەكرىت لەم بوارەدا سوود وەربگرين له ئەزموونى ولاتانى پيشكەوتوو، بە دانانى پرۆژەي سالانە بۆ قوتابىيەكان وەك ھاندانيان بۆ دانانى پرۆگرامىك ئەگەر بچووكىش بىت يان دروسىتكردنى سايتىكى تايبەت بە خۆيان يان بە خويندنگاكەيان. يان ھەر پرۆژەيەكى ترى لەو جۆرە كە دەگونجىت بۆ ئەو ئاسىتەى خويندن. هـ هروه هـ د مكريّت سـ هرمتاكاني ئاشنابوون به تەكنەلۆجياى زانيارىيەكان بخرىتە قۆناغى سەرەتاييەوەو لەوپوە خويندكار بەكارھينانى كۆمپيوتەر و كاركردن لەسەرى فيربكريّت تا لەكاتى ھاتنى بۆ ناوەندى بتوانريّت بەرەو قۆناغى پێشكەوتووتر بچێت. لەكۆتايىدا ئەبێت ئەوەش بلْيْن كە پرۆگرامى خويندنى كۆمپيوتەر دەبىّت لە ھەموو بوارەكانى تر زياتر جێگاى گرنگى پێدان بێت، پێويسته سالأنه وهزارهته پهيوهنديدارهكان پيداچوونهوه بكهن بۆ پرۆگرامەكان و ھەلسىەنەگاندنىش بكەن بۆ راددەي سوودمەندبوونى خوێندكاران، تا لەسىەر ئەو بنچىنەيە

بەرنامەي سالى داھاتوو دابريۆن. qaradakhi@gmail.com كەلەتۆرەكەدا ھەن، كە ئەمانە دەبنە ئەوەى تۆرى ئىنتەرنىت بتونىت بىگوازىتەوە ھۆكارىك بۆ نەگەيشىتنى دەنگ بە شىيوەيەكى له شنيوهى (بەكتات) له ريكاى پرۆتۆكۆلى voip protocol بۆ ئامىرى تەلەفۆنى دووەم باش ياخود پەيدابوونى دانگدانەومو ژاومژاو ياخود ئامكوريرى كۆمپيوتەرى دووەم، ، وہ ھەروەھا باشى دەنگ جێگير نيە بەڵكو خيرايى ئينتەرنىتەكە كارىگەرى دەبىت كەبەيەكێك لەبەرنامەكانى سىكايپ كاردەكات، لەسىەرى، لەبەرئەوە بەجوانى كارناكات وە لەم دواييانەدا چەن ئامێرێكى تەلەفۆنى تەنھا لەگەڵ ھێڵى خێرادا نەبێت، وەكو ھێڵى تايبەت دانراون بۆ ئەم جۆرە يەيوەندى DSL و کیبلی تایبهت وه کارناکات به کهمتر

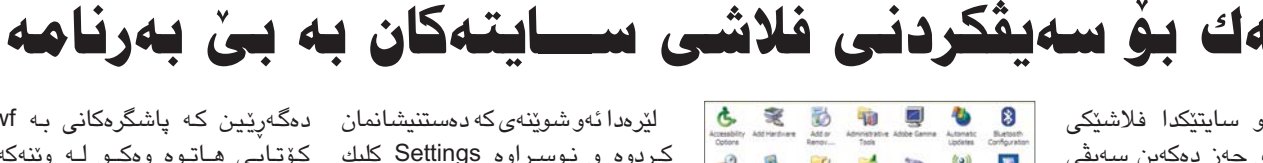

زۆرجار لەناو سايتىكدا فلاشىكى جوان دەبينين و حەز دەكەين سەيقى بكەينە ناو كۆمپيوتەرەكەمانەوە بەتايبەتى ئەو سايتانەى كە كارتى پیرۆزبایینان تیدایه و ناشتوانین وهكو سەيۋكردنى وينه بيخەينە ناو كۆمپيوتەرەكەمان. بۆ ئەم مەبەستە ھەندىك بەرنامە دروسىتكراوە.

بەلام ئەگەر ئۆمە لە قارەخانەيەك بوین ئەوە ناتوانین ئەو بەرنامەيە سيزت ئه بكهين. بۆيه وا باشه ئەم دوو رىكەيە بزانين بۆ سەيڤ كردنى فلاش به بنى بەرنامە و راست وخون بيخ وينه ناو كۆمپيوتەرەكەمانەوە.

پێش هـهمـوو شتێك دهبێت ئەوه بزانین که فایله فلاشهکانی ناو ئىنتەرنىڭ پاشگرەكانى لە جۆرى swf هو دەبينت ئيمه بۆ ئەو فايلە بگەريين و بيدۆزينەوە.

سەرەتا بچۆرە ناو Start و دوايش كليك لـهسـهر Control Panel بكەو لەويىش Internet Options هـ البـ ثيره. وهكو لهم وينهيهدا

eta and Time Dapley Folder Options Fortis Game (P) Wreidess Date(1) OW No.er Convertions Water Process The Dotors Prime and Ragoniand Scames and Scheduled Security South and Security Auto Berusty South and Berusty South and Devices 💰 谢 🔜 😫 🍘 🖏

دەبل كليك لهو شوينه بكه كه دياريمان كردوهو دواى ئەمە ئەم روكارەي ترمان بۆ دەردەچێت:

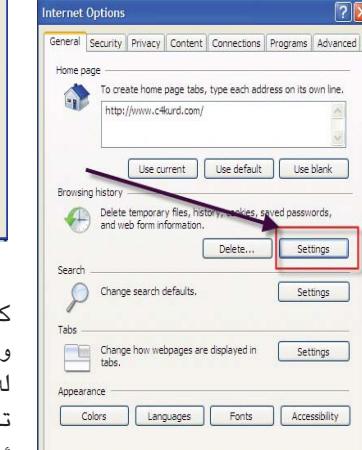

OK Cancel App

كۆتايى ھاتوە وەكو لە وينەكەي

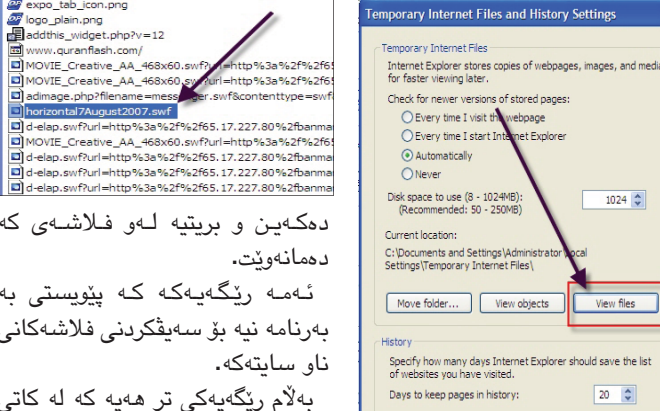

ئەو شوينەى دەسىتنىشانمان كردوە که نوستراوه view Files کلیک دهکهین و روكاريكمان بۆ دەكريتەوە كە بريتيە له فۆلدەرىك و ھەموو فايلە كاتيەكانى تيدايه كه لهكاتى بهكارهينانى ئينتەرنينت دروسىتبوە.

OK Cancel

لير مدائه و شوينه ی که دهستنيشانمان ده گهريين که پاشگرهکانی به swf كردوه و نوسراوه Settings كليك

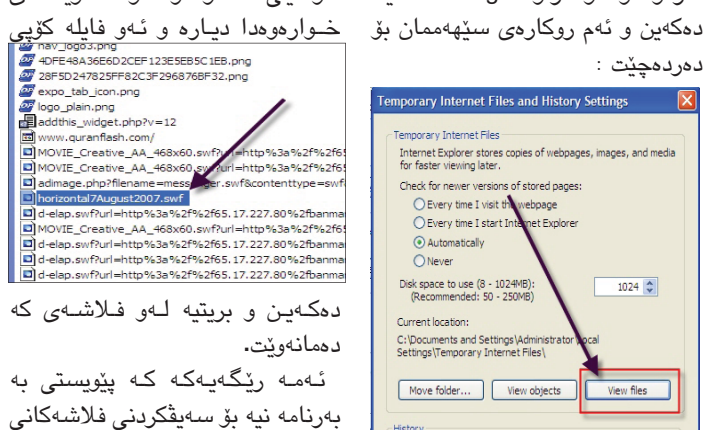

υ

≥

≥

≥

6

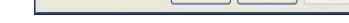

ليرددا به شوينه ئهو فايلانهدا

مكنها **ای دەنىگى** (VOIP)

#### ال باوکی ماریا

دیارہ:

تەكنەلۆژياي گەياندن رۆژ لەدواي رۆژ لەپەرەسىەندن دايە و بووەتە تێھەلكێشێك لەگەڵ پەيوەندىيەكانى كۆمپيوتەر، و لەھەندى جێبەجێكاريدا بوونەتە يەكەيەكى سىەربەخۆ، و تەكنەلۆژياى voip protocol voice over internet بريتيه له يهكيّك لهم تهكنهلوّژيايه، و كورتكراومى ئەم تەكنەلۆژيايە بريتيە لەدروسىتكردنى پەيوەندىيەكى دەنگى (تەلەفۆنى) لەرىگاى تۆرى ئىنتەرنىتەوە، و لايەنى دووەم يان لەنتو تۆردايە ياخود لەنێو تۆرێكى تەلەڧۆنى سادەدايە، وە ئەم تەنەلھۆژيايە بەكەمى نرخى قسىەكردن

ناسراوه، وه لههەندێ کاتدا بەخۆرايى دەبێت ئەگەر كەسىي بەرامبەرىش ھەمان تەكنەلۆژيا بەكاربەينىيّت واتە لەبەكارھێنەرانى بەرھەمى يەك كۆمپانيادا بن، وه ئەگەر نرخى قسىەكردنەكەش وەربگىرىخت ئەوا بەرامبەر نرخى قسىەكردن بەتەلەفۆنى سادە زۆر ھەرزانتر دەوەسىتىت، وە لەبەناوبانگترىن ئەو كۆميانيايانە كەمامەللە دەكەن لەگەڵ ئەم جۆرە تەكنەلۆژيايەدا بريتيه لەكۆميانياى سكايپ (skype)، كەبەبەناوبانگترين كۆميانيا دادەنرىت لەم

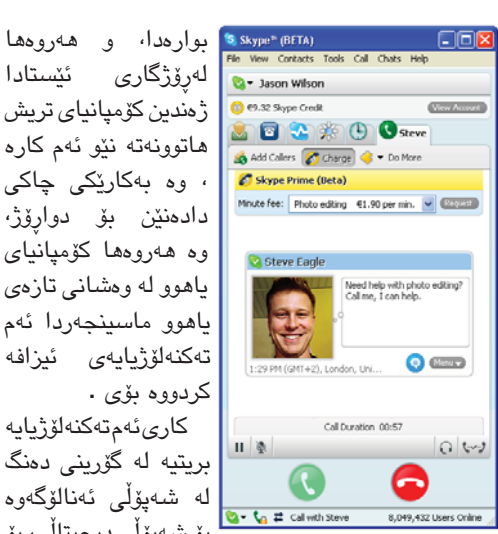

لەرۆژگارى ئىستادا ژەندىن كۆمپانياى ترىش هاتوونەتە نێو ئەم كارە كردنه، كەدەبەسترىت بە تۆرى ئىنتەرنىت ، وہ بەكارىكى چاكى له رِيْگاى دەرچەى تۆرى نيوخۆيى ياخود دادەنيْن بۆ دوارۆژ، راوتەر، وە بەم جۆرە تەلەفۆنانە دەوترىت وه هەروەھا كۆمپانياي (IP Phone) ، بەلام ھىشىتا ئەم تەنەلۆژيايە یاهوو له وهشانی تازهی پێويستى بەچەندىن پێشكەوتن و دەستكارى ياهوو ماسينجەردا ئەم كردن هەيە، چونكە پرۆتۆكۆلى IP چەند تەكنەلۆژيايەى ئيزافە تايبەتمەندىيەكى خۆى ھەيە كەناگونجىت لەگەڵ يەبوەندىدا لەكاتى راسىتىدا (real كارىئەمتەكنەلۆژيايە time) ، وهکو ناردنی زانیارییهکان به بریتیه له گۆرینی دهنگ شيوهيهكى ناريك ياخود ناردنهومى چەند لە شەپۆڭى ئەنالۆگەرە بۆ شەپۆلى دىجىتالى، بۆ

كردنەوەى سايتەكە دەچىتە View

و دوای ئەويش Source ھەل

دەبژىرىت و لەويدا بە شوين فايلى

swf دەگەريىت و سەير دەكەيت

دەتوانىت ئەو لە بەرنامەيەكى تايبەت

به داونلۆدكردن دا بنييت و فلاشهكه

لينكى فلاشىەكەت پێ دەدات.

داونلۆد بكەيت.

له هێڵی kbps ۳۳ . ئەم تەكنەلۆژيايە لە كوردستاندا تازە لەسىەرەتادايە ، ئەمەش ھۆكارەكەي دەگەرىتەوە بۆ ئەوەى كە پەيوەندى كردن

به ئينتەرنيت له ريكاي تەلەفۆنەرە تا ئيستا پالپشتى ئەم جۆرە پەيوەندىيەى نەكردووە ، وە ھەروەھا زۆربەي خزمەتگوزارىيەكانى ئىنتەرنىتى بېتەل وەكو پيويست خىرانىن ، مەگەر لەھەندى كاتدا نەبىت كە كارەكەي جاريك له زانيارييهكه بههنرى ئەو كيشانەى پى جنبەجى دەبىت. چەند خالْيْكى گرنگ دەربارەي

گۆرىنى شىرەى فۆلدەرەكانمان

ھەموومان دەزانينن كە فۆلدەرى ناو كۆمپيوتەرەكەمان ھەمووى يەك رەنگ و شنيوهيه. تەنھا دەتوانىن ناوەكانيان بگۇرىن و دابەشىيان بكەين بۆ چەند ناويك.

بۆ نمونە من چەند فۆلدەرىكم ھەيە يەكىكان بۆ گۆرانى و ئەوى تريان بۆ فايلەكانى ۆرد و يەكىكىشىيان بۆ وينە. بىگومان لەو كاتەدا ھەر يەكەيان ناويْكى لى دەنيْين.

بەلام لەگەل ئەوەش دەتوانىت شىيوەي فۆلدەرەكە بگۆرىت كە لەگەل ناوەرۆكەگەى بگونجنت و ئاسان تر بيدۆزيتەوه. سەرەتا ئێمە ئەم سىێ فۆڵدەرەمان ھەيە وهكو له وينهكهدا دياره

| گۇرانى | ولله كان |
|--------|----------|
| نوسين  |          |
|        |          |

دواى ئەوە لەسىەر فۆلدەرى گۆرانى رايت کلیك دەكەین (واتە کلیکی لای راست) و ئەنجا properties ھەلدەبژىرىن و روكاريْكمان بۆ دەردەكەويّت.

لهو روکارهی که له وینهی دوههمدا دیاره ئٽمه له سهرووه بهشيي cusفomize هەلدەبژىرىن و سەير دەكەين وينەى زەردى فۆلدەرەكە لەويدا دەردەكەويت. دواى ئەوە كليك لەسەر Change lcon

دەكەين. Properties گۆرا ? 🗙 eneral Sharing Customize What kind of folder do you want? Use this folder type as a template Documents (for any file type) Also apply this template to all subfolders For Thumbnails view, you can put a picture on this folder to remind you of the contents. Choose Picture... Restore Default For all views excep "folder" icon to an can change the standard Change Icon... 2 OK Cancel

دواي ئەوەي كليكمان كرد ئەو روكارەمان بۆ دەردەكەويۆت:

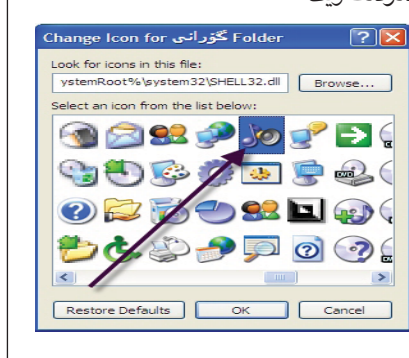

ئەو وينەى دەمانەويت ھەڭى دەبژىرىن و ئۆكەي دهکهین و دوای ئهوه له روکارهکهی تریش ئۆكەي دەكەين و شىێوەكەي دەگۆرێت.

| 9            | <b>–</b> ( |                  |          | <b>ب</b> ەر |            |
|--------------|------------|------------------|----------|-------------|------------|
|              | 1:4        |                  |          | : . :       |            |
|              |            |                  |          |             | 1)         |
|              | _          |                  |          | ÷.          | _          |
| <u> </u>     | که         | تهده             | <b>A</b> | <u></u>     | 2          |
|              |            | a) ai            | <b>.</b> | - V 9-      |            |
| CD11 7       |            |                  | •        | 1           |            |
|              | 1 mainte   |                  | 000 1 44 | l           |            |
| -o   Cache   | e   maino  | oard   memory    | SPU   AD | out         |            |
| Name         |            | latel Care Due   | 72500    | - /         |            |
| Code Name    |            | ronah            | Brand ID | — (ir       | itel?      |
| Package      |            | Socket 479 m     | PGA      |             |            |
| Technology   | 65 nm      | Core V           | D 0.950  | V Duo       | Inside**   |
| necification | Intel      | (P) Core(TM) Dur | CPU T2   | 450 @ 2.00  | IGH7       |
| Family       | 6          | Model            | F        | Stenning    | C          |
| Ext. Family  | 6          | Ext. Model       | E        | Revision    | DO         |
| Instructions | MMX, S     | SE, SSE2, SSE3   |          |             |            |
| Clocks (Core | #0)        |                  | Cache    |             |            |
| Core Speed   | 798        | .3 MHz           | L1 Data  | 2 x 32 H    | Bytes      |
| Multiplier   | ×          | 6.0              | L1 Inst. | 2 x 32 H    | Bytes      |
| Bus Speed    | 133        | 0 MHz            | Level 2  | 2048 K      | Bytes      |
| Rated FSB    | 532        | .2 MHz           | Level 3  |             |            |
| Selection    | Process    | sor #1 👻         | Cores 2  | Threa       | ds 2       |
|              |            |                  |          | Ve          | rsion 1.44 |
|              |            |                  |          |             |            |
|              |            |                  |          |             |            |

ھەڭدەسىتىت بە تىسىت كردنى كۆمپيوتەرەكەت و پێت دەڵێت ئەو كۆمپيوتەرە خێرايى چەندەو پەنتيومى چەندە.

بەرنامەى CPU-Z بەرنامەيەكى بچوك و ئاسانه كه كارى زانينى مواسەفاتى

ىەرنامەكە داىگرىت

دواى داونلۆد كردنى بەرنامە ئەوە فايلى زيپەكە بكەرەوەو بەرنامەيەكى تێدايە كە پيويسىتى بە سىێت ئەپ كردنىش نيەو بە تەنھا دوو كليك بەرنامەكە بكەرەوە. ئەوكات ھەموو زانياريەكانى كۆمپيوتەرەكەت يى دەڵێت.

|       | Comments of the |             | -              | • •       |         |
|-------|-----------------|-------------|----------------|-----------|---------|
| om    | CPU-Z           | Mainhoa     | rd   Memory    | sen lan   | sut l   |
|       | Brosspar        | -   manooan | in Linemony L  | SFD   MOI | Jur I   |
| 1.لاد | Name            |             | Intel Core Duo | T2500     |         |
|       | Code Name       | Yor         | nah            | Brand ID  | -       |
| ڈ     | Package         |             | Socket 479 n   | PGA       |         |
|       | Technology      | 65 nm       | Core V         | D 0.950   | V       |
| ? 🔀   | Specification   | Intel(R)    | ) Core(TM) Du  | CPU T24   | 150 @   |
|       | Family          | 6           | Model          | E         | Steppin |
|       | Ext. Family     | 6           | Ext. Model     | E         | Revisio |
|       | Instructions    | MMX, SSE,   | SSE2, SSE3     |           |         |
| ie.   | Clocks (Core#   | #0)         |                | Cache     |         |
|       | Core Speed      | 798.31      | MHz            | L1 Data   | 2 X     |
|       | Multiplier      | × 6.        | 0              | L1 Inst.  | 2 x     |
|       | Bus Speed       | 133.0       | MHz            | Level 2   | 20-     |
|       | Rated FSB       | 532.2       | MHz            | Level 3   |         |

بەرنامەيەكى بچوكى كەمتر لە نيو مێگا

كۆمپيوتەرەكەتە. سەرەتا دەتوانىت لەم لىنكەى خوارەوە

www.c4kurd.com/pro/cpu.zip

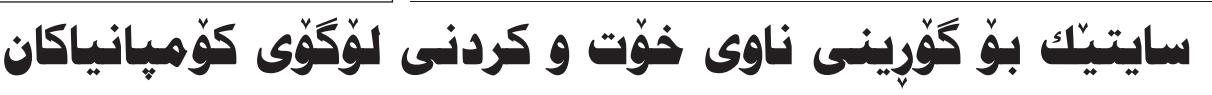

سايتێك به ناوى funnylogo هەلدەسىتێت به گۆرىنى ھەر ناوێك كە پێى دەدەيت بۆ لۆگۆى ئەو كۆمپانيا بەناوبانگانەى كە لە جيھاندا

سەرەتا ئەم لينكە لاى خۆت بنوسە: www.funnylogo.info/extrathemes.asp دواى كردنهومى ئەم لينكە ئەم روكارەت بۆ دەردەچێت:

لەو بۆشاييەى كە نوسىومانە سى فۆر

### FunnyLogo

Make Personal Search Engine with Famous Themes

- C4kurd Chromes that pan be parel: (#-2(m-4)(0-4), ...,(0-1, 1m<sup>-1</sup>)) (pare
- Step 2: Choose a Style ◎ Google Style
  - · YAHOO!
  - · ORD=RINGS

كوژاندنەوەي كۆمپيوتەر لە ماوەيەكى ديارىكراودا

> زۆر جار كارمان بە كۆمپيوتەرەكەمان ئەوەندە كە بۆ ماوەي كاتژمير كارمان بۆ بكات دواى ئەوە بكوژيتەوە. بەتايبەت لەم ولاتە بى كارەبايەي

كورد دەتوانىت تۆش ناوى خۆت بنوسىت خوارەوە ھەلبژاردنى زۆرى تېدايە بۆ ئەو و دواى ئەوە يەكنك لە لۆگۈى كۆميانياكان مەنەستە. لەگەل ئەوەي روكارى لاپەرەكەي گۆگل ھەلدەبژىرىت. بۆ نمونە ئىمە نوسىيومانە سى فۆر كورد و لۆگۆى گۆگلمان ھەلبژاردوھو دەكەپت بە ناوى خۆت لەكاتى گەرانىشدا ھەر ھەمان لۆگۆي تۆ دەردەكەوينت وەكو بلينيت تۆ سەير دەكەين بەم شىێوەيە دەردەكەوێت:

> C4kurd BookMark, Create your own Search Engine No. Make As Your Homepage!

لێرەدا لە جياتى ناوى گۆگڵ بوەتە سى فۆر كورد و به هەمان شىيوەي لۆگۈى گۆگل نوسراوه. جگە لەمانە دەتوانىت زۆر گۆرانكارى بەسەر

باکگراوندی نوسینهکهشدا بهیّنیت و له

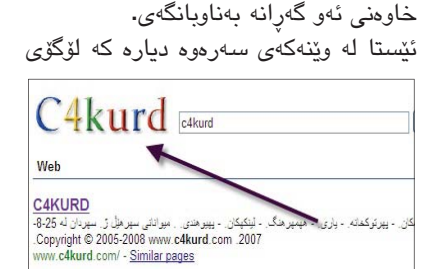

بیر زنران رخو تیوریندانی بانهی کردندان زور بارای آئیررین دیگیین که ... از به تیزاریکی جراش بینیوه مزمینی توجه تازین با نیوکنی سی قر کرد نه مزمینتدایم. سی تشدی ر معنیمیتن میرو سرکان ...

سى فۆر كورد لە كاتى گەرانىشدا لە لاى چەپى لاپەرەكە دەردەكەويىت.

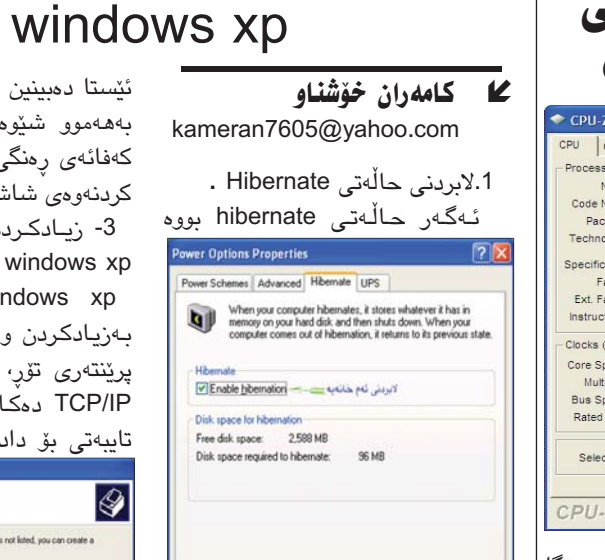

OK Cancel

گرفتێك بۆ ئامێرەكەت ياخود داگيركردنى

بۆشاييەكى زۆر لەھارددىسىك، ئەوا

دەتوانى ھەلسىي بەلابردنى ئەم حالەتە

بەم شىۆەيە، لەبەشى control panel

دەچىنە سەر رەمىزى power option

واته هەلبر اردنه كانى پاوەر، وە ھەلبر اردەي

hibernation دیاری دهکهین، وه دیاری

کردنی خانهی Enable hibernation

لادەبەين، دەبيتە ھۆى لابردنى حالمەتى

2.گەيشتن بە حالەتەكانى شاشە .

ئەگەر ئۆمە حەزبكەين بگەين بە

حاڵەتەكانى شاشـە بـە شۆرەيەكى

راستەوخۆ، نمونە كەفائەي رەنگى

256 ياخود هي تر، ئەوا ئەم رېڭەيە دەگرىنەبەر، كليكى راسىتە دەكەين لەسىەر

رووبهری شاشه وه properties دیاری

دەكەين، وە بەشى setting ھەلدەبژىرىن

وه كليك لـهسـهر هەڵبژاردنەكانى

پێشكەوتوو دەكەين (advanced)، وە

كليكى adapter دەكەين وە لەسەر

پیشاندانی ههموو شنیوهکانی پیشاندانی

شاشە(List all modes)كليك دەكەين،

List All Modes

List of valid modes

800 by 600, High Color (16 bit), 60 Hertz 800 by 600, High Color (16 bit), 75 Hertz 800 by 600, High Color (16 bit), 85 Hertz

1024 by 768, High Color (16 bit), 60 Hertz 1024 by 768, High Color (16 bit), 70 Hertz 1024 by 768, High Color (16 bit), 75 Hertz 1024 by 768, High Color (16 bit), 65 Hertz 1024 by 768, High Color (16 bit), 100 Hertz 1024 by 768, High Color (16 bit), 130 Hertz

.hibernation

OK Cancel

ئيستا دەبينين ليستېكمان بۆ دەكرېتەوە بەھەموو شىێوەكانى شاشە لە جۆرى کهفائهی رهنگی و روونی بینین و نوێ كردنەوەي شاشە. 3- زیادکردنی پرینتهری تۆر له

. windows xp Windows xp رێگامان دەدات بەزيادكردن و پرينت كردن له ريْگاي پرێنتەرى تۆر، كە پاڵپشتى پرۆتۆكۆڵى TCP/IP دەكات، وە ناونىشانىكى IP تايبەتى بۆ دادەنرىخ، بۆ ئەنجام دانى

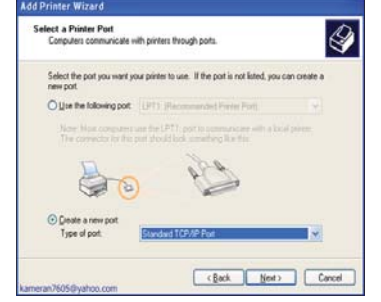

ئەم كارە دەژىن بۆ ليسىتى start دوايى control panel وہ دہبل کلیک دہکہین لەسەر printer وە كليكى add printer دەكەين، لە جۆرى پرينتەرەكان Lonext دیاری دهکهین وه cal printer دهکهین، وه کلیکی دروست کردنی دەرچەيەكى نوێ دەكەين (create new port)، وه له ليستهكهدا TCP/IP)، Standard port ھەلدەبژىرىن، دوايى ويلزاردى بەرنامەكە داواى نووسىينى ناونیشانی IP ی تایبهتمان لیدهکات بۆ پرينتەرەكە، وە بەشەكانى تر تەاوو دەكەين بە شىێوەيەكى ئاسىايى

4-بەسەرنەچوونى كاركردنى ووشەي نهێنی بۆ ھەموو بەكارھێنەران .

| IN Command Prompt                                                      |                 |        |      |                 | .0    |
|------------------------------------------------------------------------|-----------------|--------|------|-----------------|-------|
| Nicrosoft Vindovs XF EVersion 5.1<br>(C) Copyright 1985-2001 Microsoft | .26881<br>Corp. |        |      |                 |       |
| C:\Decuments and Settings\kameram<br>mited                             | kbeshnav/000    | prompt | Inet | accountinaxyway | e:unl |
|                                                                        |                 |        |      |                 |       |
|                                                                        |                 |        |      |                 |       |
|                                                                        |                 |        |      |                 |       |
|                                                                        |                 |        |      |                 |       |
|                                                                        |                 |        |      |                 |       |
|                                                                        |                 |        |      |                 |       |
|                                                                        |                 |        |      |                 |       |

ئىەگەر وويسىتمان كاركىردنىي ووشەيە نەينى بەسەرنەچىت بۆ گشت بەكارھێنەران ئەوا ئەم فەرمانە دەنووسىين لە پرۆمىتى دۆس. DOS prompt net . smaxpwage:unlimited

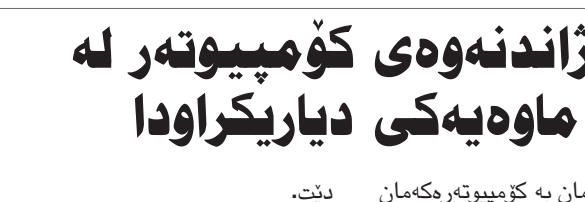

وهكو چۆن لەم وينەيەدا ديارە:

گروپی سی فور کورد

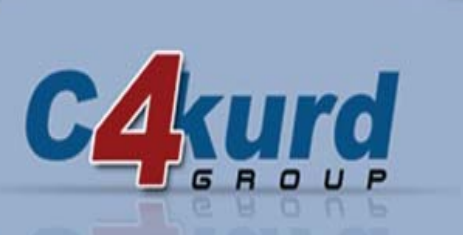

7

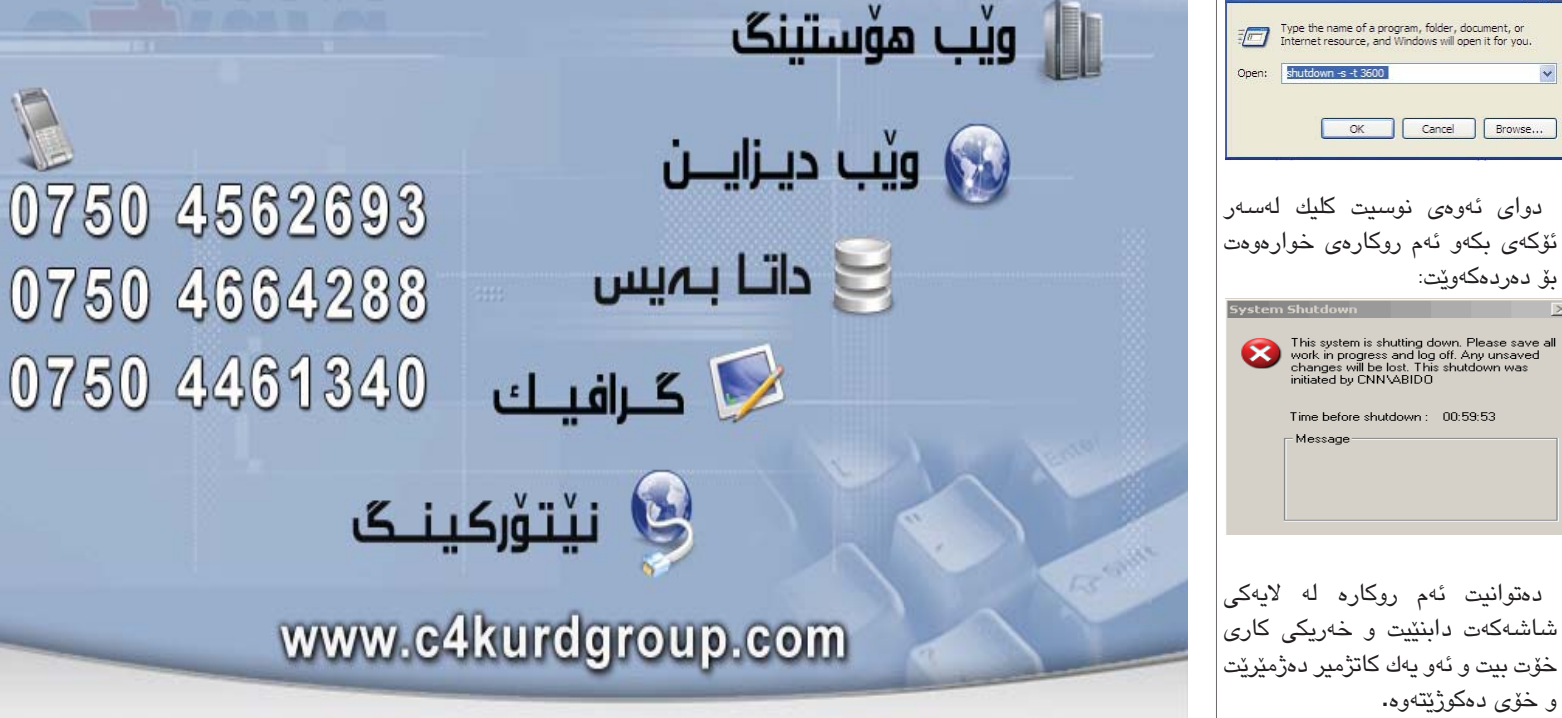

ئيمه كه ئەگەر تۆ لاپتۆپت ھەبنىت و بەرنامەيەكى داونلۆدت دانابىت و دوای کاتژمیر دوانزه ئیش بکات بۆ يەكى شەو ئەركات لە جياتى ئەرەي شەحنى نەمينىيت و بكوژيتەوە ئەوە خۆى بكوژيتەوە. ئەم كارە دەتوانىت بە بى بەرنامە بىكەيت و دواى كاتژمىرىك كۆمپيوتەرەكەت بكوژيتەوە. ياخود دواي ئەو كاتەي كە تۆ دەتەرىخت، بۆ ئەم مەبەسىتە دەچىتە سەر Start و لەويىش Run ھەلبژيرە، دوا ئەوە ئەم نوسينه لهوئ بنوسه shutdown -s -t 3600 ئاگات له سىپەيسەكان بنت لە ننوان وشەكاندا. ئەم دۆرە ئەم مانايە دەگەيەنىت كە كۆمپيوتەرەكەم بكوژينەرەوە بۆ ماوەيە 3600 چرکه که به مانای یهك کاتژمێر

Þ

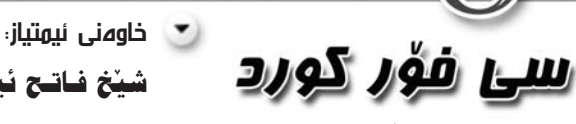

هەفتەنامەيەكى ئەھليە تايبەتە به بوارى تەكنەلۆژياى زانياريەكان

بۆ ناردنى بابەت و پېشىنيار و رەخنەكانتان: ئىمەيل: np@c4kurd.com

#### بەم نزيكانە iPhone لە سىّ ولاتى ئەورويا

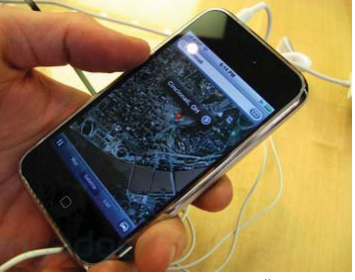

دوای بلاو بونهوهی ئای فۆن لە ئەڭمانياو بەريتانياو فەرەنسىا لهم نزيكانه له ولاتانه ئيسيانياو سويسىراو ئيتاليا بلاو دەبىتەوە. بيْگومان زۆريك لە كۆمپانياكانى فرۆشراوه.

كێبركێيەكى گەياندن بى كۆتايان ھەيە بۆ وەرگرتنى وەكالەتى ئاي فۆن لە ولاتەكەياندا. بۆ ئەم مەبەسىتە سىێ كۆمپانيا لەو سىێ ولاتە لە ماوەيەكى كەمدا دەسىت بە بلاوكردنەوەي ئايفۆن.

شيخ فاتح ئيبراهيم

هـهردهوان نهقشبهندى

ئىمەيل harda@c4kurd.com

مۆبايل: 07504461340

💌 جێگری سہرنوسہر:

شايەنى باسە لەگەڵ ئەو كۆنترۆل كردنە كەچى تا ئيستا زياتر له چوار مليۆن دانه له مۆبايلى ئاى فۆن له جيهاندا

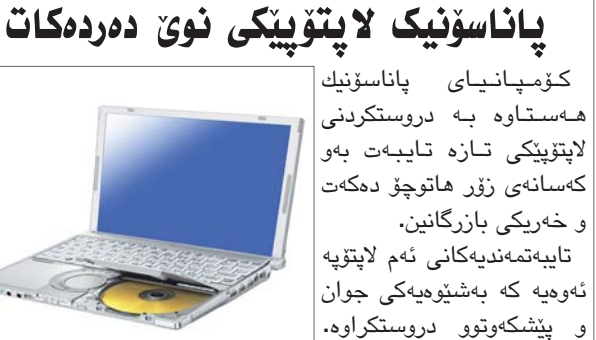

💌 سەرئوسەر:

هيْسمىن فساتسسح

بەرێوەبەرى نوسين

مۆبايل: 07702124447 – 07504562693

ئىمەيل hemn@c4kurd.com

ئىمەيل hazimjaf@c4kurd.com

حسازم حسهمهد جساف

مۆبايل: 07504664288

جگە لـەوەش ئـەم لاپتۆپە تا لەسىەر دابنىرىت بى ئەرەي زيانى بەرزايى 76 سانىتم بكەويتە پێ بگات. پاناسٽزنيك دوو جۆرى خوارەوە ھىچى لينايەت. ئەويش دهرکردوه CF-W7 و CF-Y7 و بەھۆى ئەو روچۆشىە بەھىزدى كە خێراييهكهى له جۆرى كۆر دوو کراوهو دهتوانریت تا سهد کیلوی دىۆ بە .

#### عـارەبانەيەكى ئـەليـكترۆنى بــــۆ سويهرماركيْتەكان

دواي چەند سىالىك كاركردن بكەينەوە. لەگەڵ كۆمپانياى MediaCart هـهسـتـان بـه دروستكردني عەرەبانەيەكى ئەليكترۆنى بۆ يارچانەيەكە مە كريارەكە سوپەرماركىتەكان. كۆمپانياى دەيەويت و جگە لە حيساب MediaCart له ویلایهتی کردنی شتهکانی و رزگاربونیان

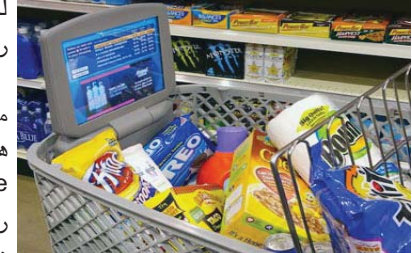

تەكسىاسىەو كارى دروسىتكردنى عەرەبانەي ئەليكترۆنيە.

عارەمبانەيە بخەنە بازارەومو پارە لە ريكلامەكە قازانج لـه هـەنـدێك سىويەرماركێتى

C4curd

كۆمپانياى مايكرۆسۆفت بەناوبانگى ئەمريكا تاقى

کـاری ئـهم عـارەبـانـەيـە دۆزىيىنىيەوەي شىويىنى ئەو لـه وهسـتـان له

ریزی پارہداندا۔ جـگـه لــهمــه مايكرۆسىۆفت بە **ھاوكارىكۆمپانياي** aQuative ریکلام کردن که ھەر مايكرۆسىۆفت

کریویهتی به ٦ ملیار لهسهر شاشەكە ريكلام بكات بۆ بۆ ئەم مەبەستە وا بەتەمان بەشەكانى ئەو سوپەرماركىتە له مانگی شهشی ئهمسالدا ئهو و به هـ وشـیهوه دهتوانریت بكەن.

که نهفهریک له ناو سایتهکهیدا نوسىيويەتى كە بەھۆى لاپتۆپىكى ئاي

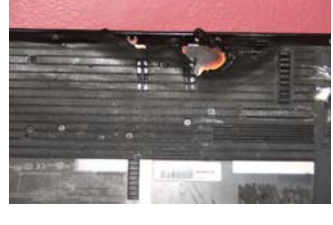

لەكاتى كاركردن پێى، چونكە لاپتۆپ شوينى فان و ساردكردنەوەكەى لە خوارەوەيەو ئەگەر لە شوينىكى نەرم دای بنیّیت و نهتوانیّت به ئاسانی سارد بيّتهوه ئهوه رهنگه كارى خراپى بەسەردا بێت. يەكۆك لەو زيانانەي پۆي دەگات سارد نەبونەوەي پرۆسىيسەرەكەيتى كە زۆر جار دەبيتە ھۆى ريستارت بونەومو جامكردنى لاپتۆپەكە.

IBM Thinkpad R50e ویستی بم كوژيت. ئەمە سەردىرى بابەتىكە

### دوا کلیک

### دەھەم ژمارەي ھەفتەنامەي سى فۆر كورد

#### 🖌 باوکی هیّڤار

دەركردنى رۆژنامەيەكى وەكو سىـــى فۆر كورد كە تايبەتە بە زانسىتۆكى نوێى وەكو ئای تی کاریکی ئاسان نیه و گرنگترین شتیش له کات و وهختی خوّی دهربچیّت. جا ئەگەر ئەو رۆژنامەيە تەنھا سى كەسىش دەرى بكات و خۆيان بنوسىن و تەصمىم بكەن و هەڵەچن بن و هەر خۆشـــيان رێگەى مەتبەعە بگرنـــه بەر و بيژمێرن و بە نەفەرات بەرەق شىارو شارۆچكەكانى كوردسىتانى بنيرن. ئەمە كارىكە پيويسىتى بە سىتاف و ـــيارەي تابيەت و حكومەت و حيزب ھەيە. بەلام وا ژمارەي ١٠ دەرچوو ھەتا ئىستا هەر بە سىێ نەفەر ھەوڵى دەركردنى دەدەين و بە گيرفانى خۆمان.

دەبينت سىستافەكەي سىسى فۆر كورد لە ھەموو ئەو بابەتانە شارەزا بن كاتىك بۆيان دیت، یهکینك باسمی بهرنامهی موبایل دهكات و یهکیکی تر سمی فیژوه ل بهیسك و ئهوی تــر ويندۆزو .. ھەتا دوايى، ئەگەر لە يەكىك لە بابەتەكان شــارەزا نەبىت ئەوا چۆن دهتوانیت ههڵه چنی بکهیت و بێگومان بیت له راست و دروستی؟ بۆیه ستافهکه بوهته هەزار بەشەوە ھەر جارەي لە شىتىك پيويسىتە شارەزا بىت و ھەولى بۆ بدات.

به هەرحال ئەوەى من مەبەســـتمە پارانەوە نيە بۆ ئەو ســـتافە سىّى نەفەريە، بەلكو پێم خۆشے له دەھەم ژمارەى سىرى فۆر كورد باسىيكى شىيۆەى دابەشكردنى ئەم رۆژنامەيەتان بۆ بكەم كە بە چ قوربەسەريەك دەتوانىن دابەشى بكەين.

سەرەتا لەناو ھەولۆر كۆشەيەكى ئەو تۆمان نيە چونكە خانەي كاوان بە شۆوەيەكى جوان دابەشىمى دەكات بەسىمەر ھەولىرو دەوروبەرى، بەلام لەگەلْ ئەوەش ھەر رۆژىك ريمان بكەويتە بازار دەبيّت ســــەيرى بەردەم رۆژنامە فرۆشـــەكان بكەين و دڵمان ئاو بخواتەوە كە بزانين لە پێشەوە دانراوە يان نەء؟ ئەگەر ديار نەبوو ئەوە بە پەرۆشەوە دەپرسىيىن : توخوا ئەوە بۆ سىي فۆر كورد ديار نيه؟ دەي بە قوربانت بم لە شوينىتكى باش دای بنی تاکو خەڵك بيبينێت. دوای ئەوە يەك يەكيان سەير دەكەين و زۆر دڵخۆش دەبين كە يەكێكيان پێمان بڵێت جەريدەكەتان باشە سەرفياتى ھەيە؟؟

سەرفياتى جەريدە بۆ سىتافەكە زۆر گرنگە چونكە ھەموو پارەكەى لە گيرفانى ئەو سى كەسمەوە دېتە دەرەوە كە زۆر كەس تصورى ناكات و دەليىن چۆن بەس بە خۆتان دەرى دەكەن؟! بەلام وا ژمارەى دەھەم دەردەچىت و ئىمەش خەرىكە تصور دەكەين كە به گیرفانی خۆمان گەیاندومانەتە دەھەم ھەولى بىستەم و سەدەمىش دەدەين.

به هەرحال ئەمە وەزعى ھەولىرە كە لەگەل ھىنانەوھى لە مەتبەعە دەبىت ژمارھى هەولێر جيا بكەينەوھو بيبەينە خانەى كاوان و ھەموو كاتێكيش رستەى (ئەمجارە حالْمان چۆنە كاك ئومىد) دوبارە دەبىتەوە. ئەمما بۆ سىلىمانى ئەوە دەبىت ئەو شەوە ھەموو لاپەرەكان دەق بكەين و بيپٽچينەومو ژمارەي مۆبايلى مەلا موحسىنى سىلٽمانى لى بدەين و بەيانى بيبەينە گەراجى سىلىمانى. بۆ ھەلەبجەش كاك مەحەمەدى سايەق دوو رۆژ جاريك ديّته هەولير و ئيمه بەشىمى ھەلەبجە لە دوكانى كلاشىمى ھەورامان دادەنىيىن لەلاى قەلا تا بگاتە دەستى كاك عەتاى ھەللەبجە، ئەو كاك عەتايەي تەنھا بە تەلەفۆن يەكتر دەناسىين. دەبىت بۆ رانىيە كۆيەش جيا بكرىتەوھو بە گەراج بنىرىت بۆ ئەوپىش، بى ئەوەي مەكتەبەي ھەژار لە كۆيەو مەكتەبەي تەربىيە و كاك شــــەمالْمان له رانيه بينيبيّت و تەنھا به تەلەفون لەگەليان قسمان كردوه. ئەمما چەمچەمال زۆر حەزمان لێيه بروات وا تازه سايەقێكى خەتى سلێمانى خەڵكى چەمچەماڵەو دراوسێى برادەريكمانے لەوى ئەوە بەتەماين بەوا بينيرين بۆ ئەويش. تاكو برادەرەكەمان لەويوە بىباتە مەكتەبەكان. ئەوھى دەمىنىتتەرە كەلارە.. ئەوىش كاك بىلالىك كە بەچات يەكترمان ناسىيى سىسەپارەيەكى دوو تەنيان ھەيە و ھەفتەي دوو جار دېتە گەراجى خۆشىناو و

ئيمەش جەرىدەكانى بۆ دەژمىرىن و بۆى دەبەين بۆ ئەويش خوا راستى بۆ بكات بە دوو تەنيەكەى خۆيان دەگاتە دەستى و بەسەر مەكتەبەكانى كەلار دابەشى دەكات. با رواندوزيشــم له بير نهچێت که تەرە فرۆشێك هەيه له هەولێر بەرامبەر گەراجى شــــهقلاوه برادەريكى كاك بەختيار لەوى ئيشـــى خـــهت دەكات ئەويش لە رِينى خوا جەرىدەكانمان بۆ دەگەيەنىتە رەواندوز و ئىتر كاك بەختيار كە ئەويش تەنھا بە تەلەفون يەكتر دەناسىين تەوزىعى رەواندوزى دەكات.

ئەمە سى فۆر كورد لە دە ژمارەى رابردوو، بزانىن چۆن دەبىن لە دە كەى تر ...

ھەفتەنامەي (سى فۆر كورد) ئامادەيە رىڭلامەكانتان لە رووپەرى لاپەرەكانىدا بلاوبكاتەوە بۆ زانيارى زياتر پەيوەندى بكەن بەم ژمارە مۆبايلە: 07504664288 ياخود سەردانى ئەم لينكە بكەن: www.c4kurd.com/reklam.pdf

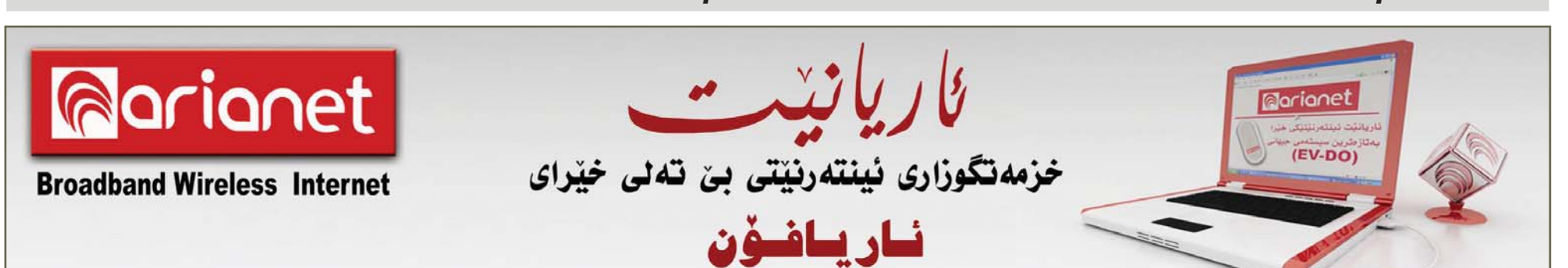

ئاگادارى شوينى دانانى لايتۆيەكانتان بن يەكێك لە پاراسىتن و كاركردنى بێ كنشهى لايتۆيە شىزوەى دانانيەتى بى ئيمەوە خەرىك بوە گيان لە دەست

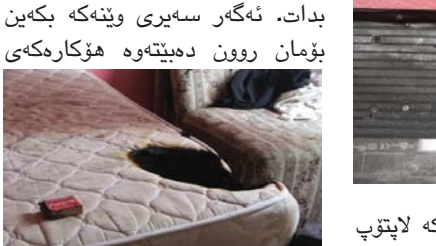

چي بوه. ئەم نەفەرە ھەمىشىە لايتۆيەكەي لە سەر سىيسەمى نوستن داناوەو كارى پێ کردوه تاکو رۆژيك هەسىتى بە بۆنى سوتاويەك كردوه.

كە ئەم سوتانەش بەھۆى ساردنەبونەوەي لاپتۆپەكەي بوە چونکه شوینهکهی تهخت نهبوه بتوانيّت به ئاسانى خۆى سارد بكاتەوە.

نوپٽترين تەكنەلۆژياي جيھانى (EV - DO)

裔 خێــرايــيەكى زۆر. 裔 سەربەستى لە جولانەوە.

裔 گونجاوه بۆ كۆمىيوتەرى دىسك تۆپ و لايتۆپ.

۸ گونجاوه لهگهڵ ویندۆزى ۲۹، 2000 ، فیستا .

🙈 پێویستی به سۆفتوێری دەرەکی نیپه.

066 251 0000 പ്പുറുള്ളി info@ariafon.com www.ariafon.com

066 250 0000

ญ้อองไดยี

# خيراتر لەوەي بيرى ليدەكەيتەوە !